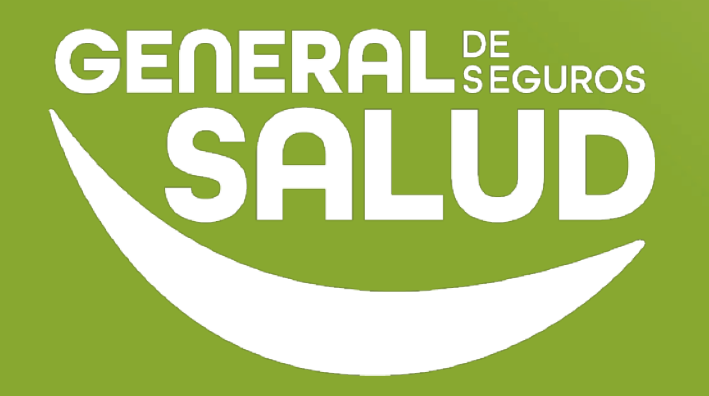

# MANUAL DE USUARIO

## Ayuda WeeClinic®

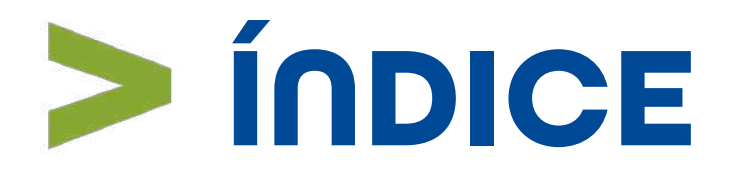

- 01 Introducción
- **02** Ubicación de las tareas dentro del macroproceso
- **03** Pasos de Ayuda
- 04 Resumen
- **05** Contacto de Redes Médicas

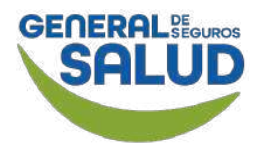

# > Introducción

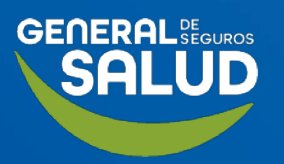

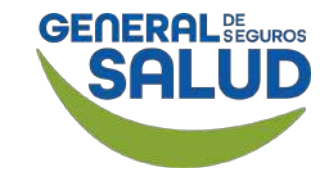

# Introducción

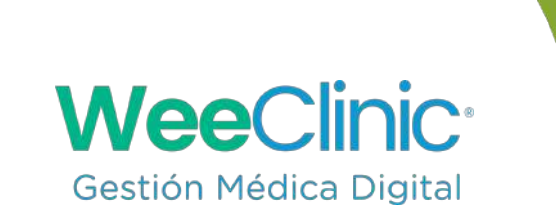

- El programa de capacitación para la herramienta WeeClinic<sup>®</sup> consta de 4 pilares de contenido Configuración, Consulta, Facturación y Ayuda, siguiendo una estructura lógica y secuencial diseñada para ayudar a los médicos de red a adquirir las competencias y los objetivos de aprendizaje sobre la herramienta.
- Este manual muestra los pasos que debe llevar a cabo el perfil del médico proveedor en WeeClinic<sup>®</sup> para solicitar ayuda:
  - Restablecer contraseña
  - ¿Olvidaste tu e-mail?
  - LiveChat de asistencia
  - Alta y actualización de consultorio
  - Agregar asistentes o enfermeras.

En este pilar de Ayuda, el médico aprenderá las respuestas de las preguntas más comunes al utilizar la plataforma WeeClinic<sup>®</sup>.

# > Ubicación de tareas dentro del macroproceso

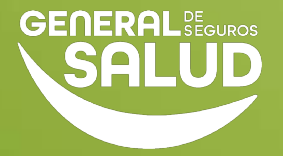

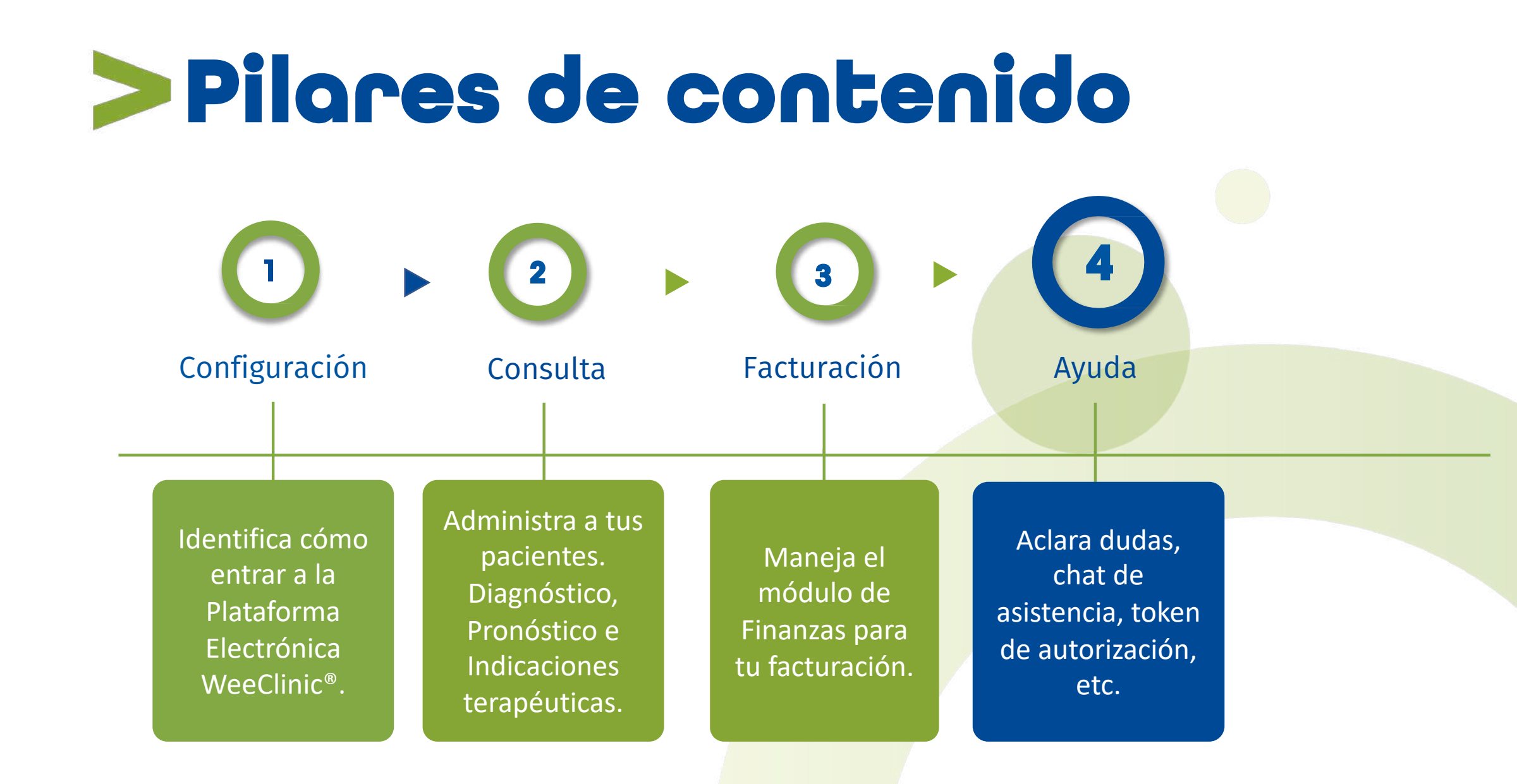

## Restablecer contraseña

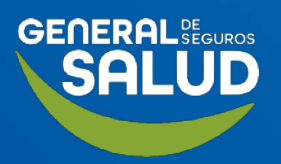

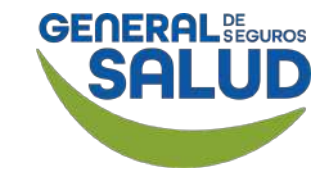

#### WeeClinic<sup>®</sup> despliega la página *Bienvenido*

**1. Entra** a la plataforma WeeClinic desde la siguiente liga:

https://weeclinic.net/Gen eraldeSalud/#/

2. Ingresa los datos correspondientes.

3. Si no recuerdas tu contraseña, da clic en ¿Has olvidado tu contraseña y/o usuario?

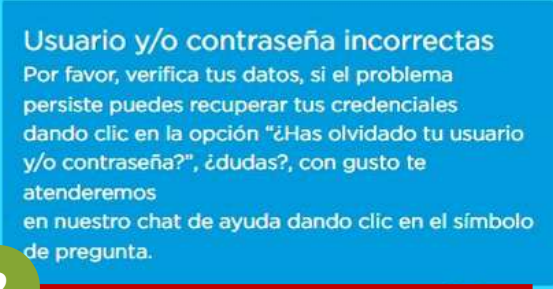

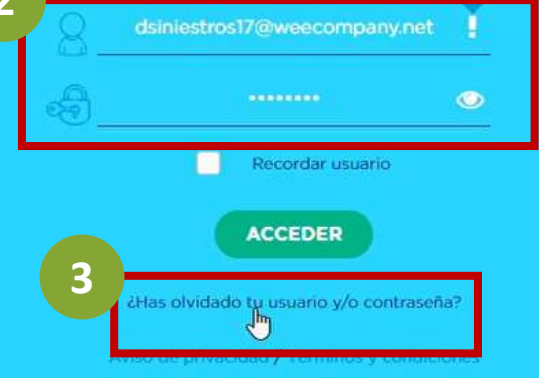

WeeCompany®. Todos los Derechos Reservados, 2018 I

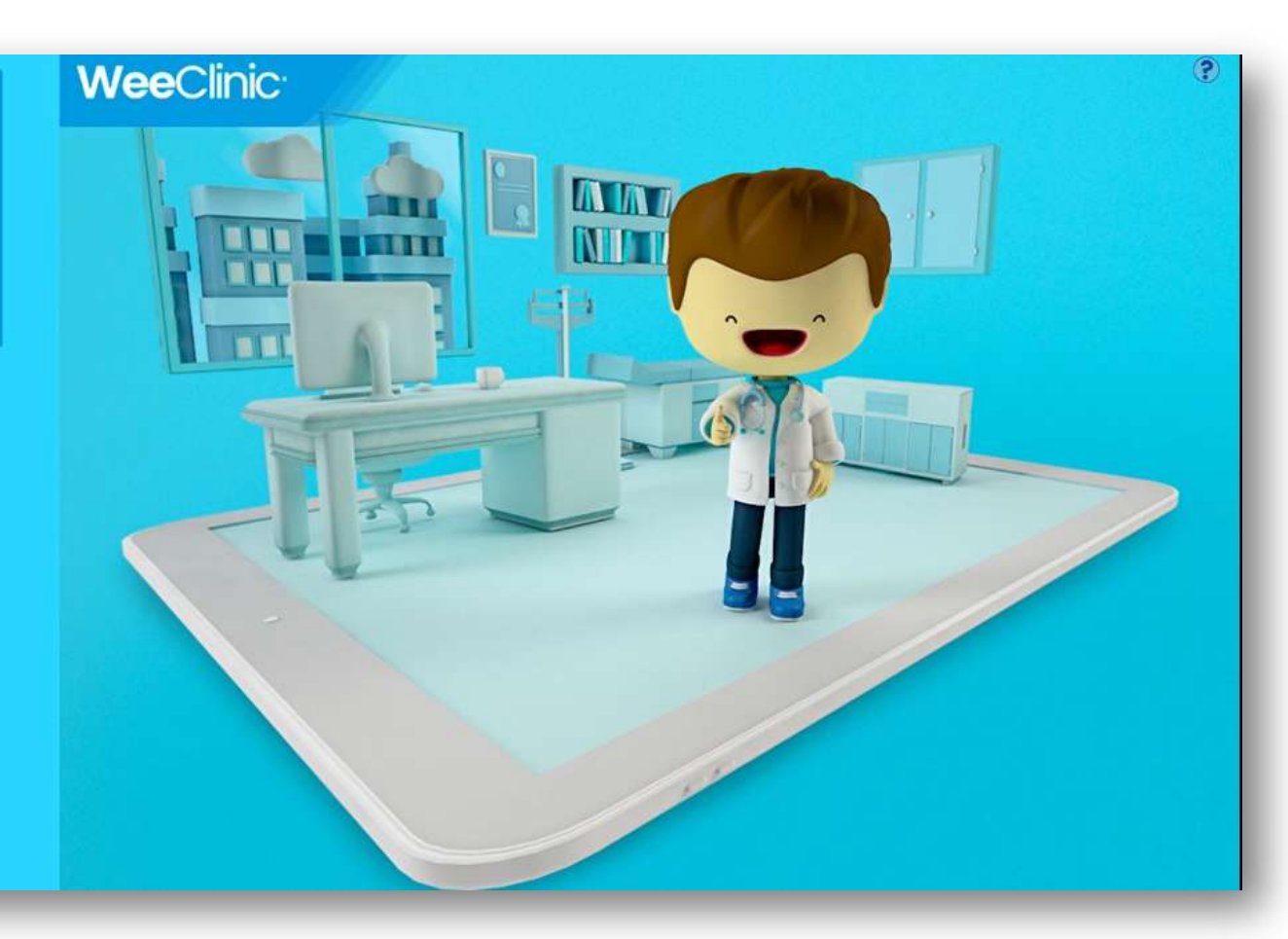

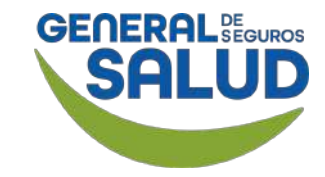

WeeClinic® despliega la página *Recuperar contraseña* 

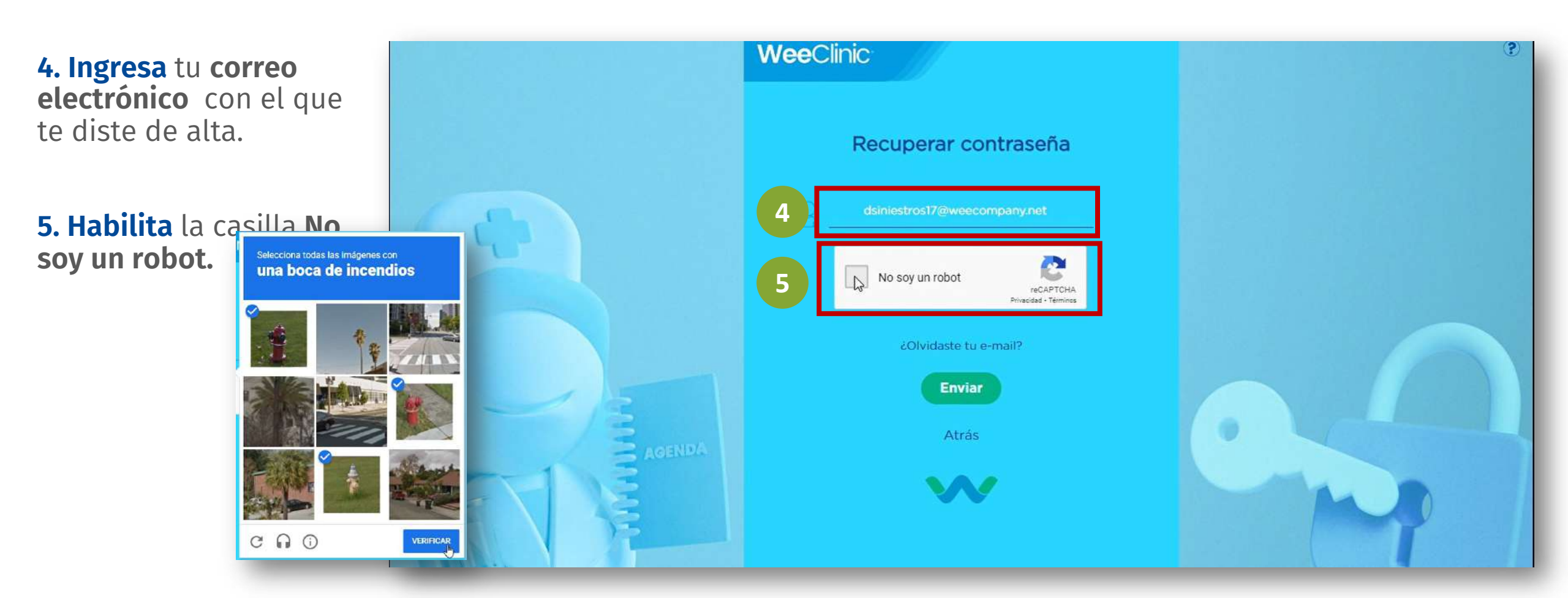

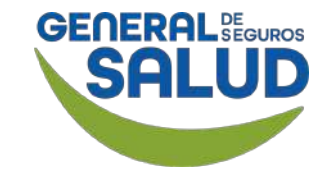

#### WeeClinic® despliega la página *Recuperar contraseña*

#### 6. Da clic en Enviar.

Se enviará una liga a tu correo electrónico para recuperar tu contraseña.

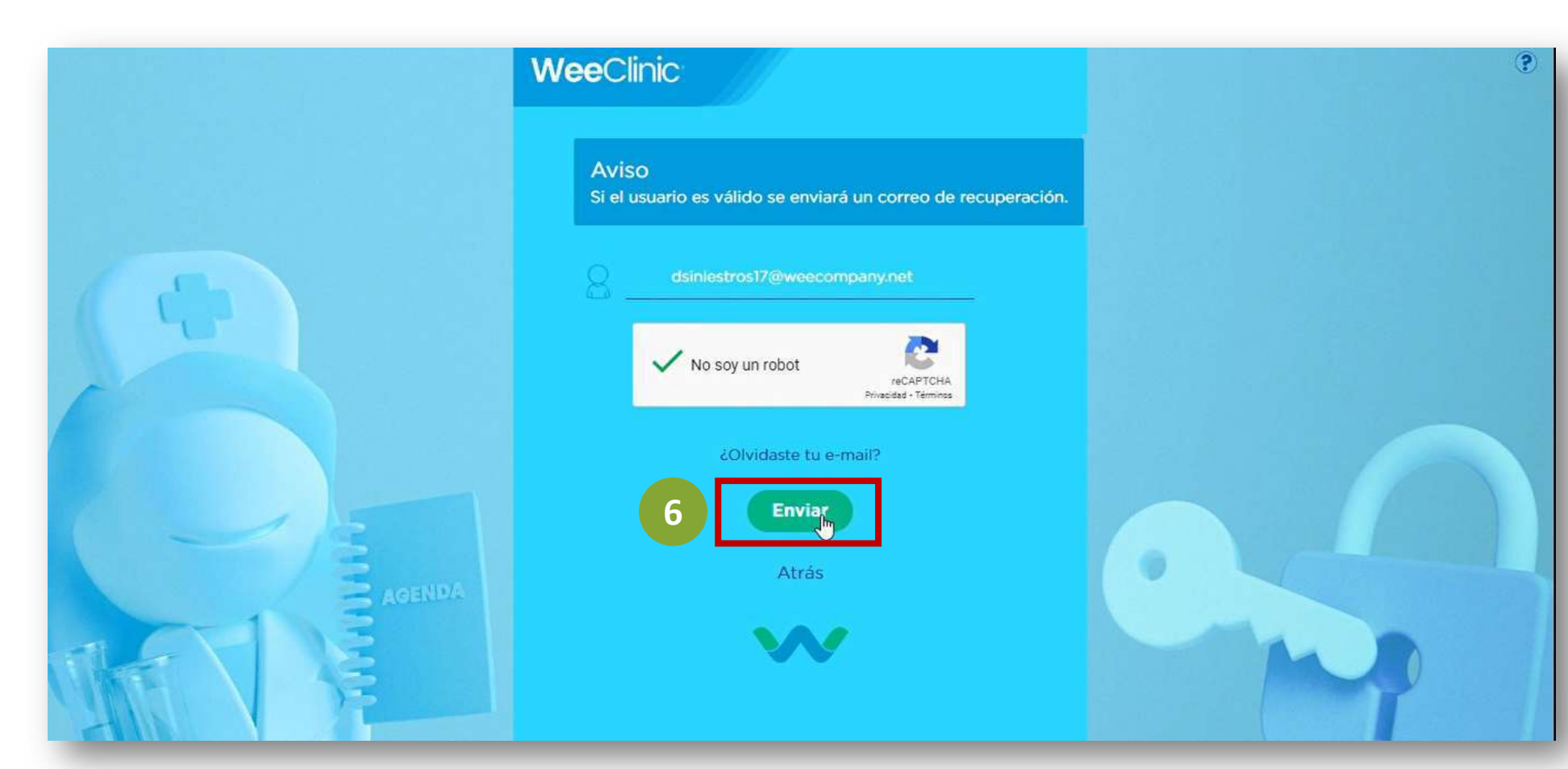

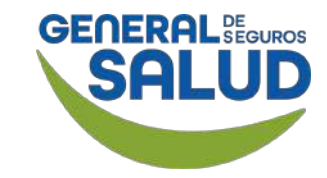

#### Correo electrónico Registro WeeClinic

Recibirás un correo de parte de WeeClinic®.

7. Da clic en Restablecer contraseña.

**Recordatorio:** Revisa tu carpeta de Spam o de correo no deseado.

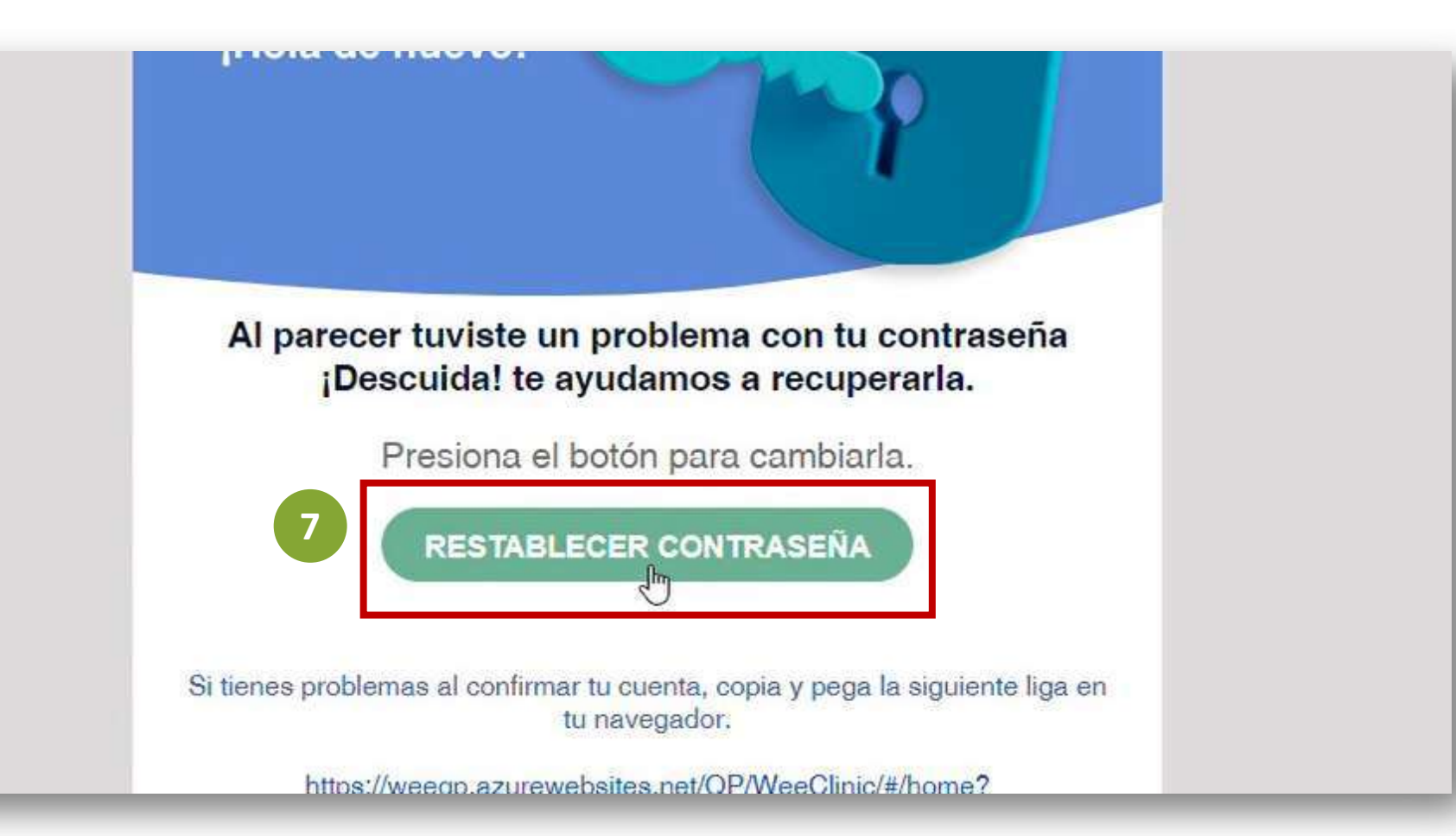

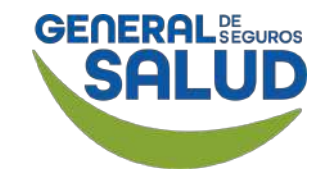

#### WeeClinic® despliega la página Establece tu contraseña

8. Establece tu contraseña con base a los requerimientos solicitados:

- Mínimo 8 caracteres
- Minúsculas
- Mayúsculas
- Números
- Sin números consecutivos (123)
- Caracteres especiales

9. Da clic en el botón Aplicar.

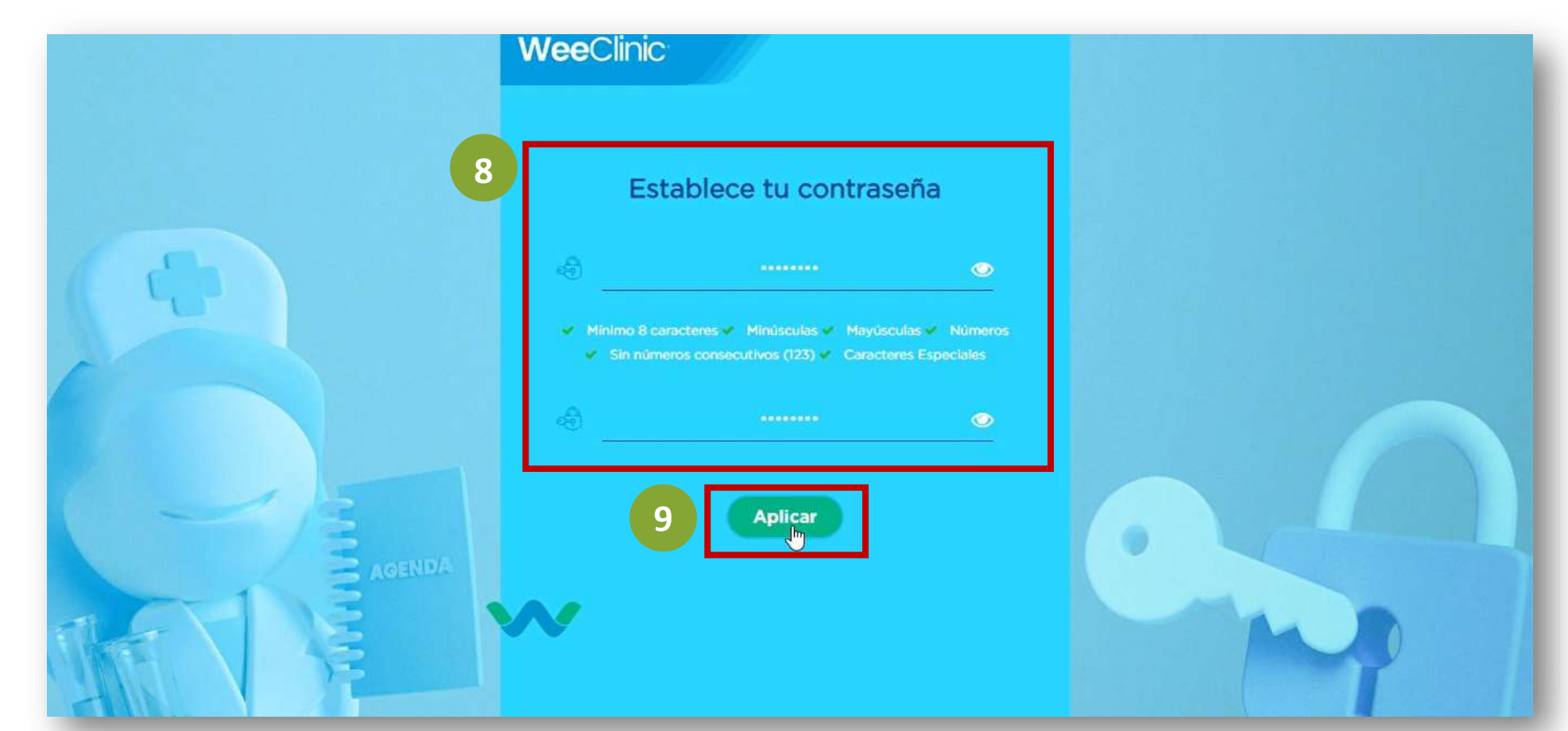

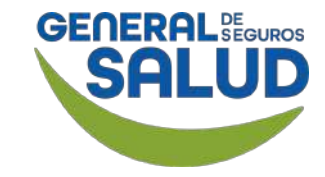

#### WeeClinic® despliega la página Inicio

**¡Listo!** Ya puedes hacer uso de tu plataforma WeeClinic®.

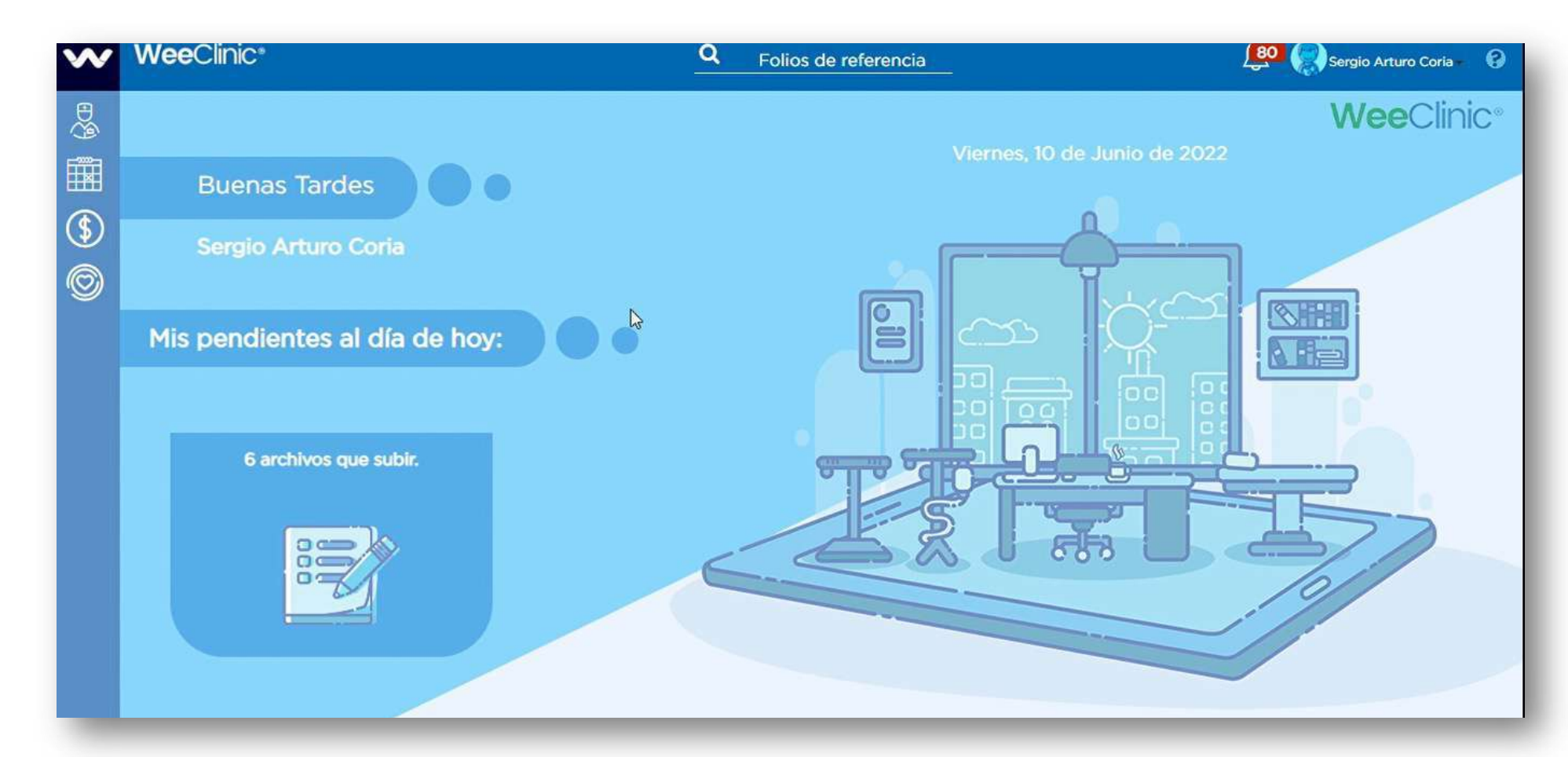

# LiveChat de asistencia

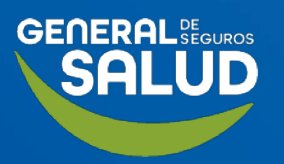

### < Pasos para solicitar asistencia por LiveChat

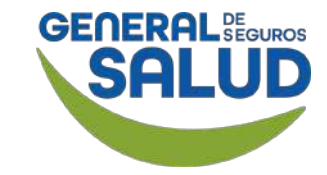

#### WeeClinic<sup>®</sup> despliega la página *Bienvenido*

Si como usuario de WeeClinic®, tienes alguna **incidencia técnica** por parte de la plataforma, puedes reportarlo directamente por LiveChat.

1. Da clic en el ícono 👩

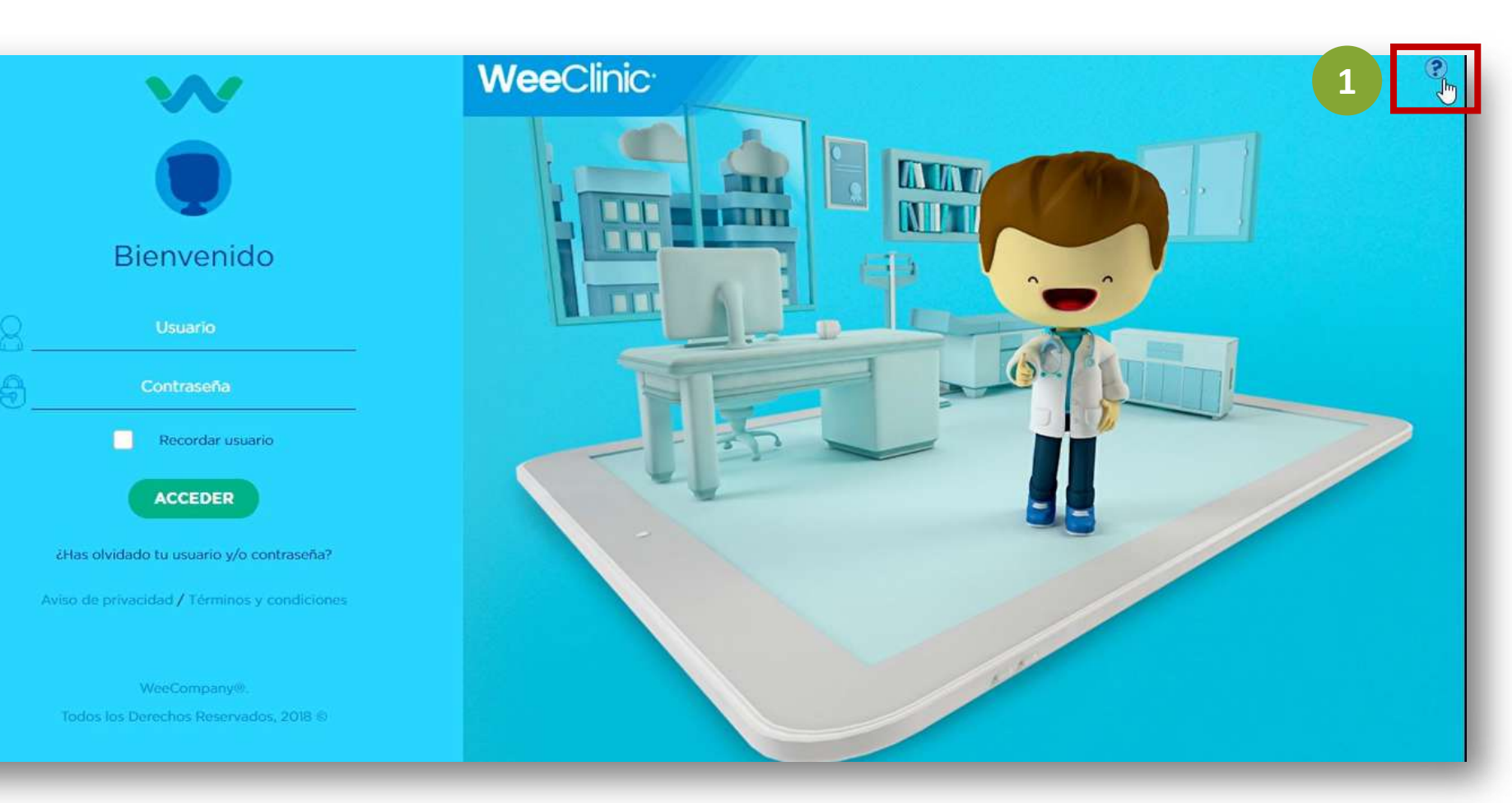

## < Pasos para solicitar asistencia por LiveChat

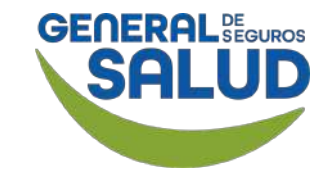

#### WeeClinic<sup>®</sup> despliega la página *Bienvenido*

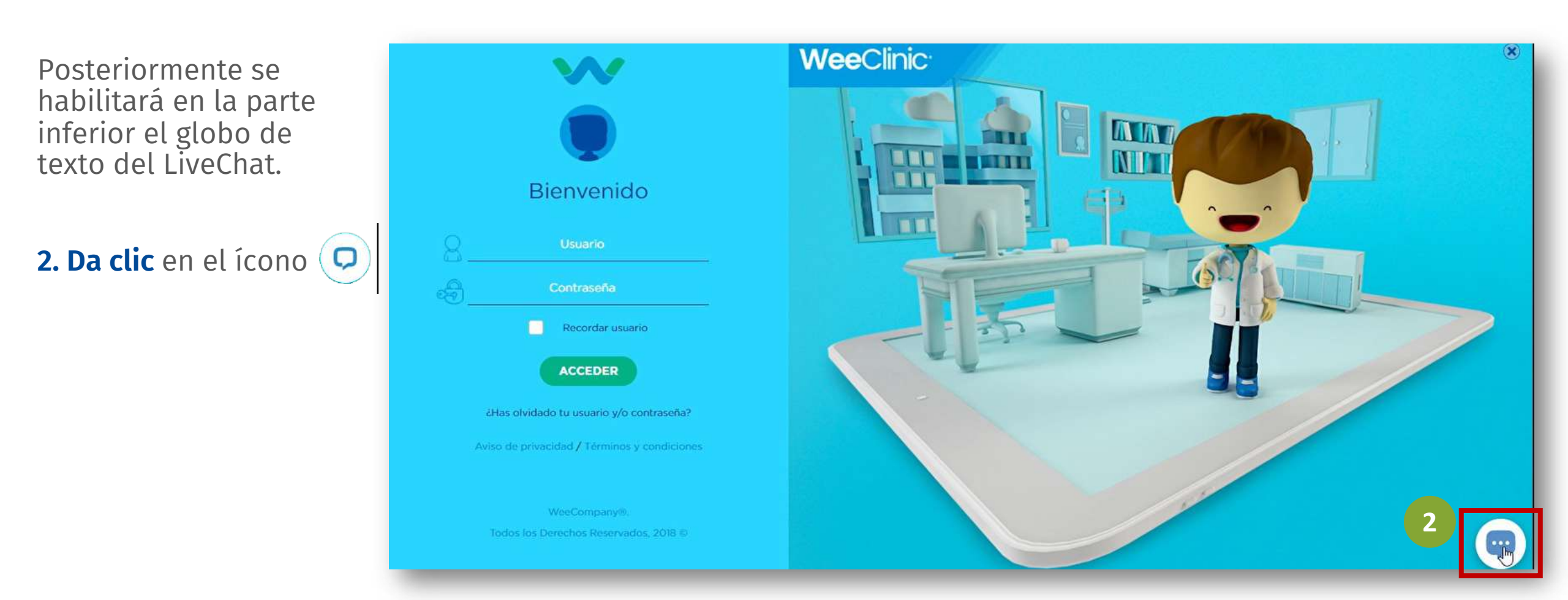

## < Pasos para solicitar asistencia por LiveChat

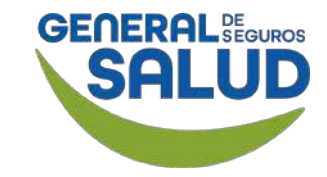

#### WeeClinic® despliega la pantalla *Bienvenido a LiveChat*

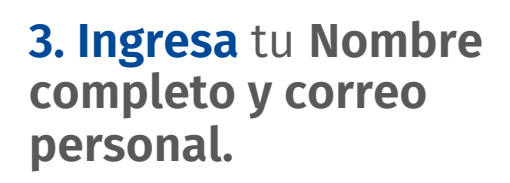

4. Da clic en Iniciar el chat.

Como último paso, un agente te apoyará.

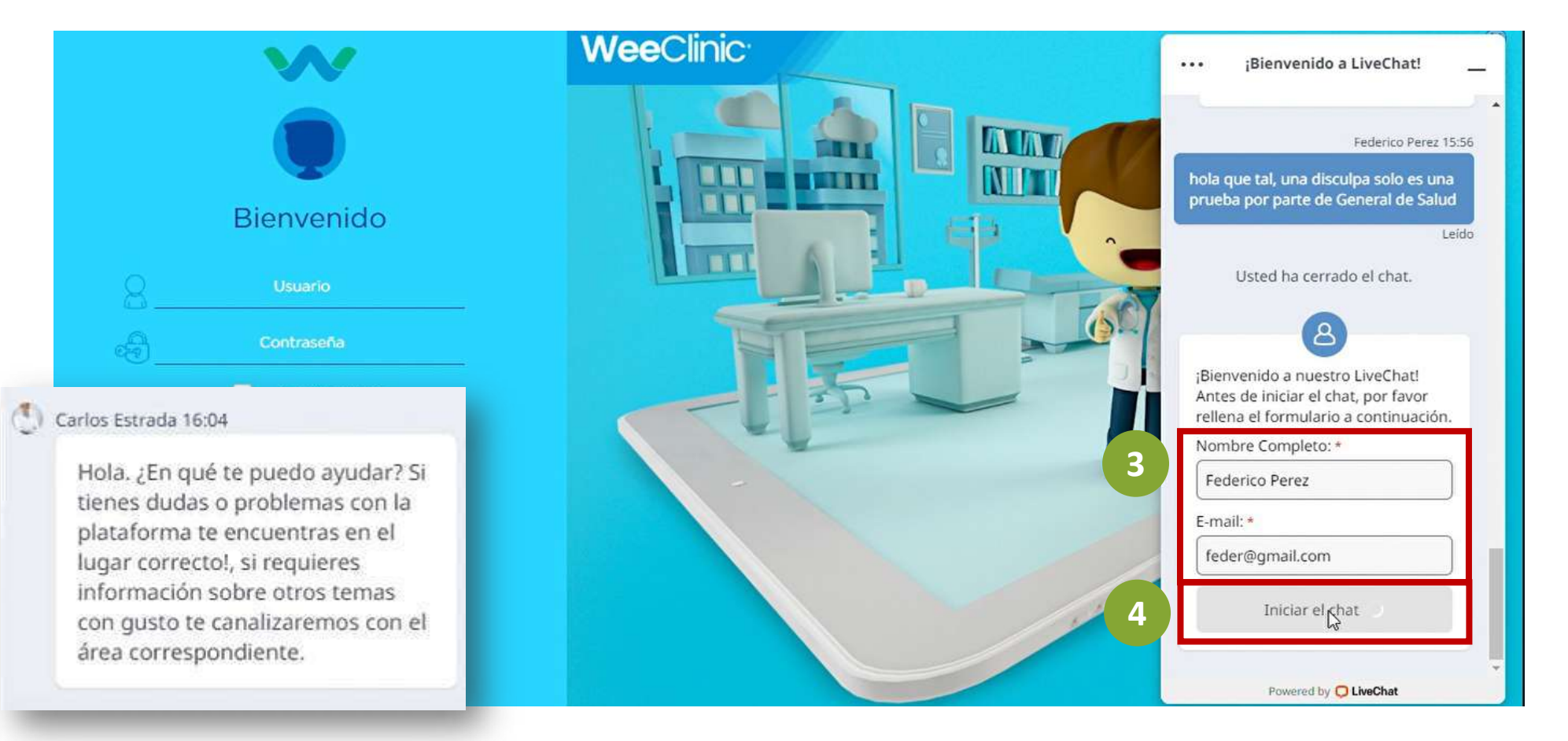

# ¿Olvidaste tu email?

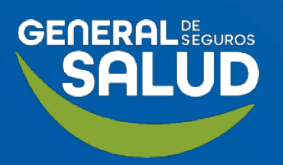

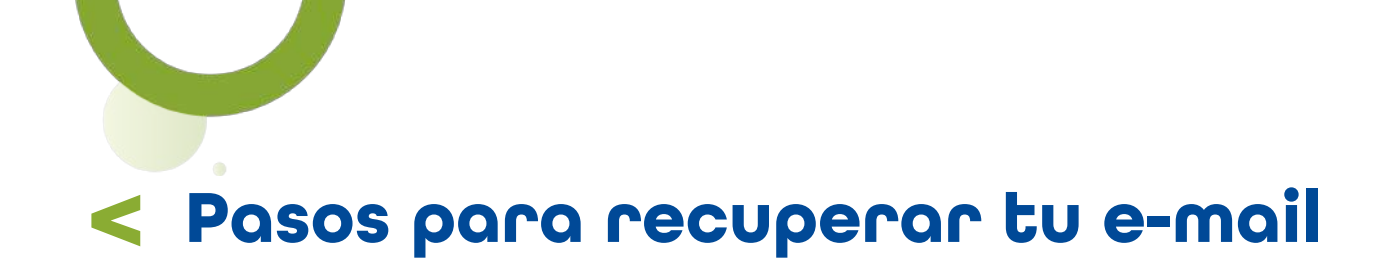

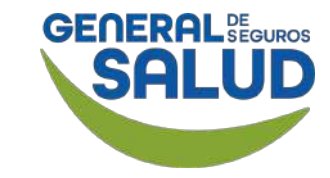

#### WeeClinic® despliega la página *Bienvenido*

**1. Entra** a la plataforma WeeClinic desde la siguiente liga:

https://weeclinic.net/Gen eraldeSalud/#/

2. Si no recuerdas tu correo electrónico, da clic en ¿Has olvidado tu contraseña y/o usuario?

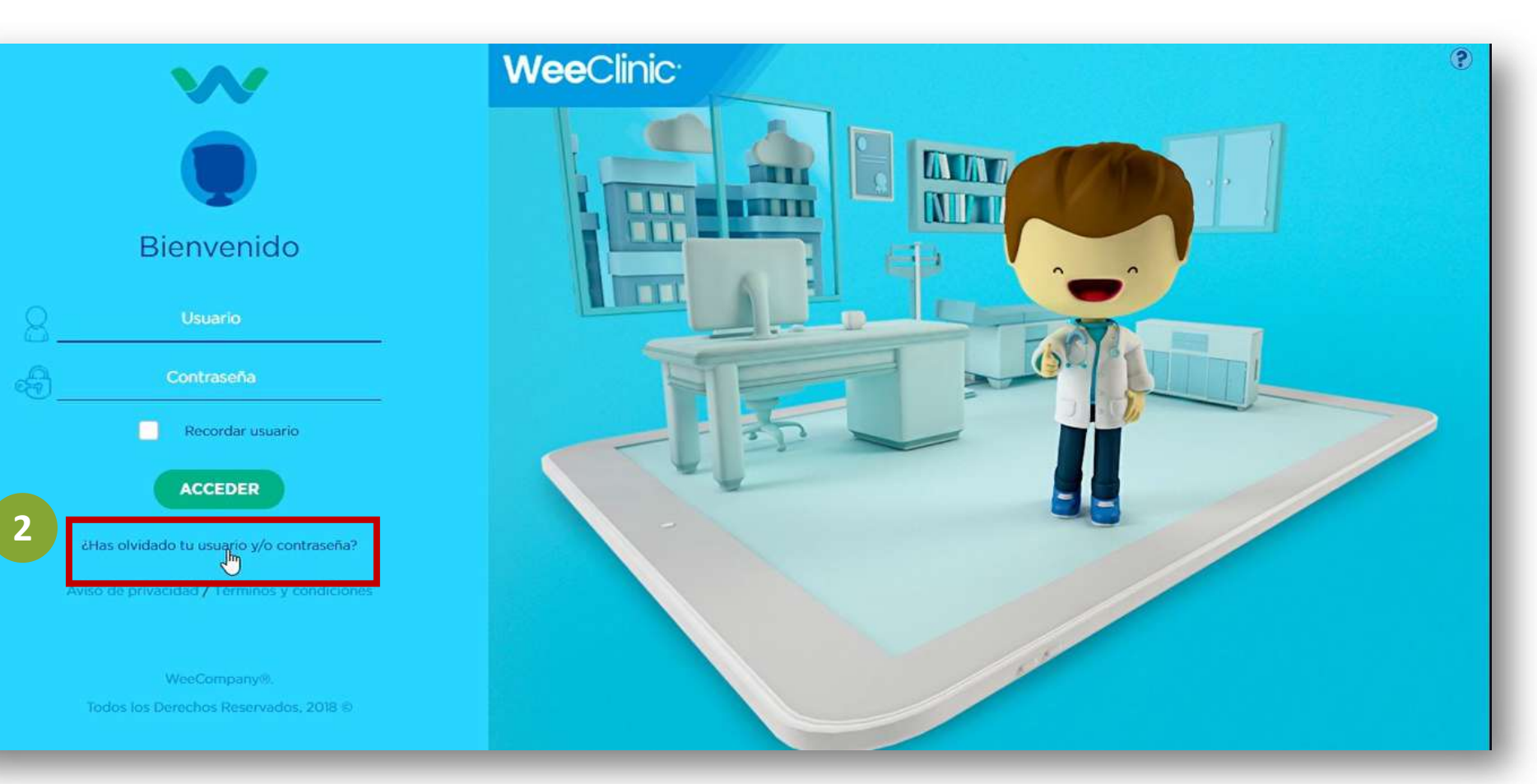

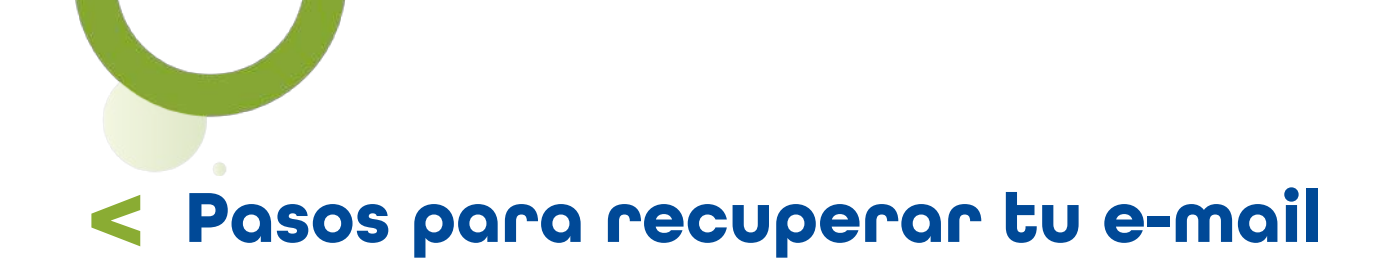

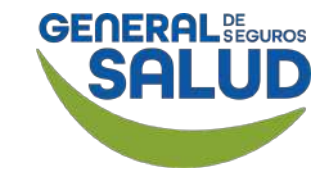

#### WeeClinic® despliega la página *Recuperar contraseña*

3. Da clic en ¿Olvidaste tu e-mail?

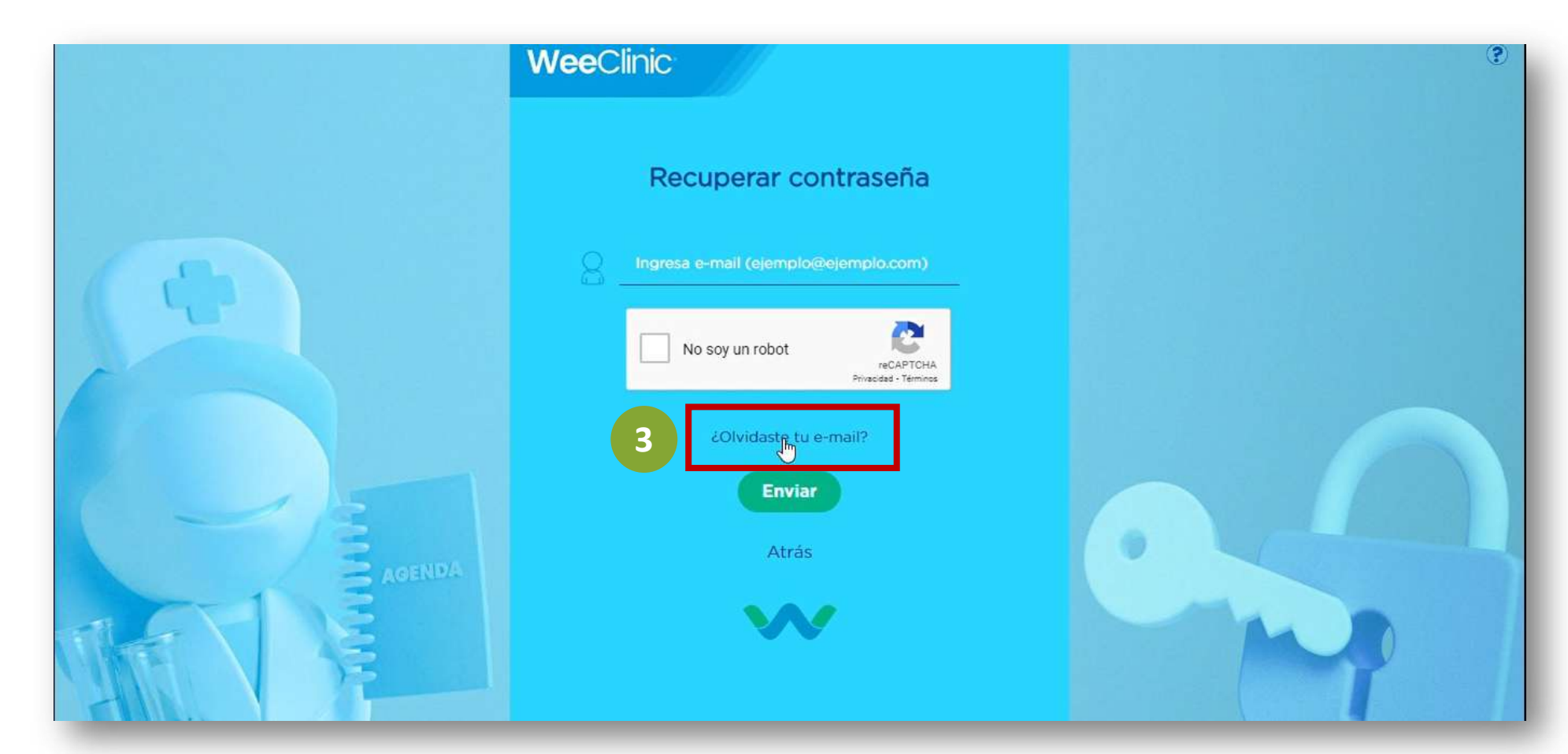

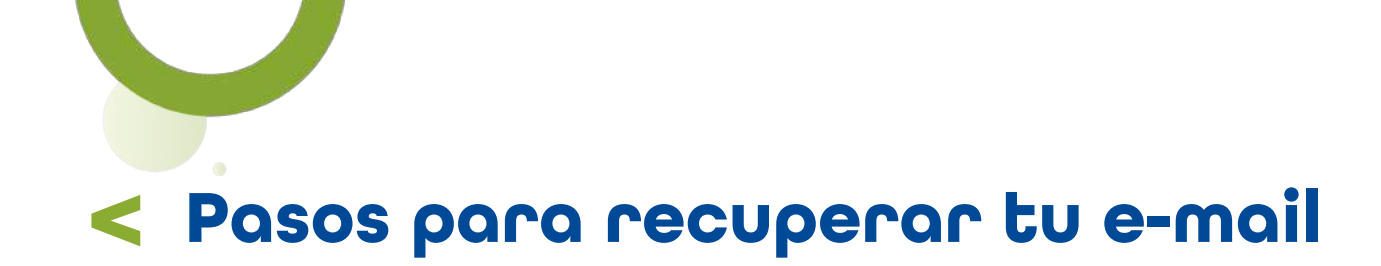

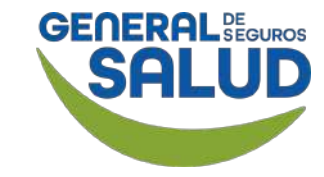

#### WeeClinic<sup>®</sup> despliega la pantalla *Bienvenido a LiveChat*

4. Ingresa tu Nombre completo y correo personal.

## 5. Da clic en Iniciar el chat.

Como último paso, un agente te apoyará.

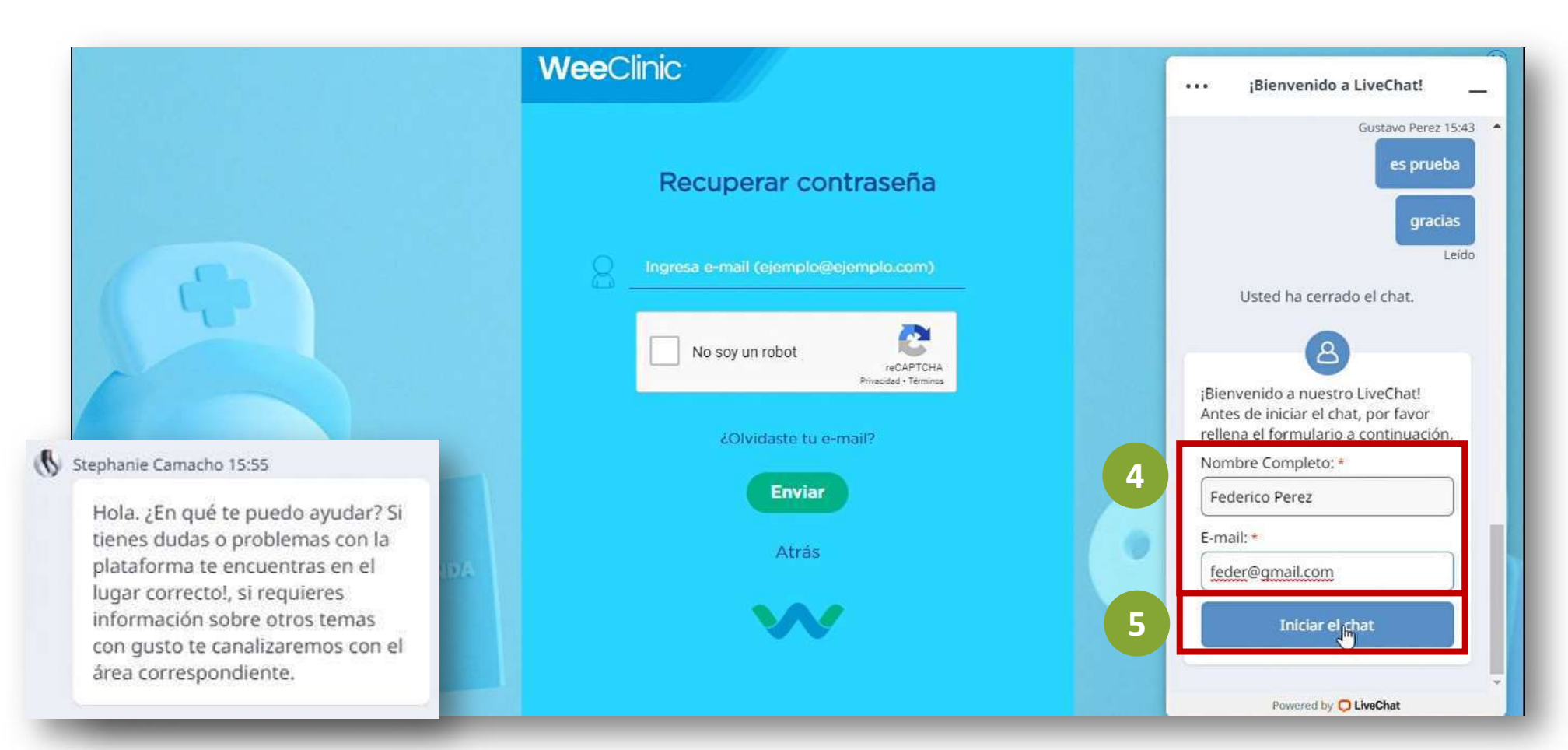

# Alta y actualización de consultorio

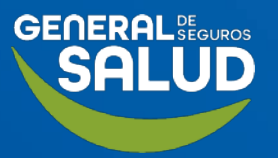

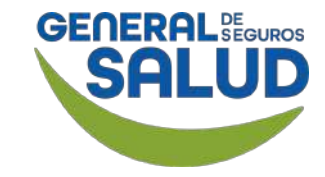

#### Página Inicio de WeeClinic®

**1. Da clic** en la **flecha** que se encuentra al lado de tu nombre.

2. Da clic en el ícono de engrane (Configuración general).

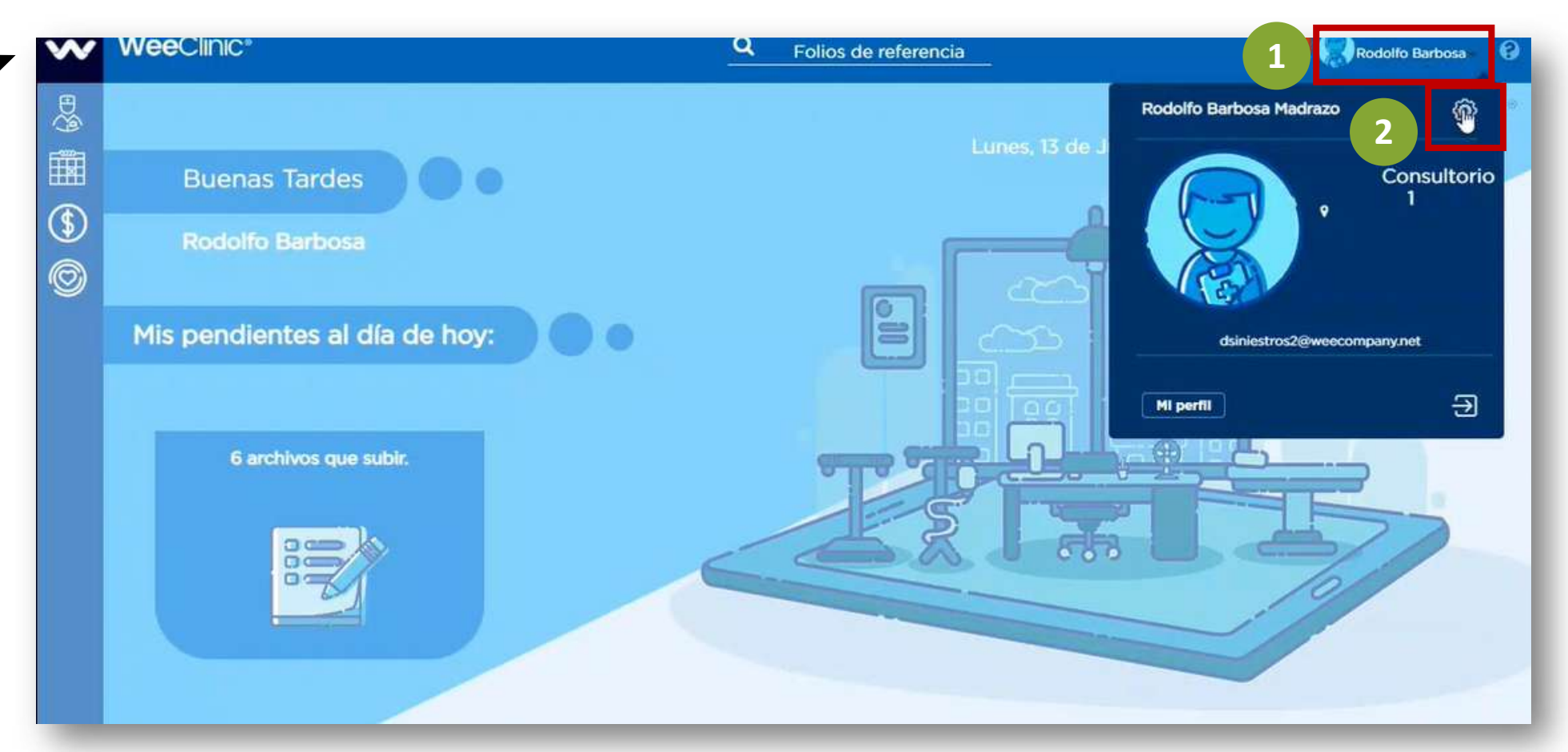

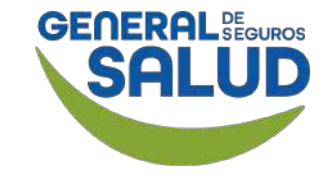

WeeClinic® despliega la página Configuración general

3. Ingresa a Sucursales.

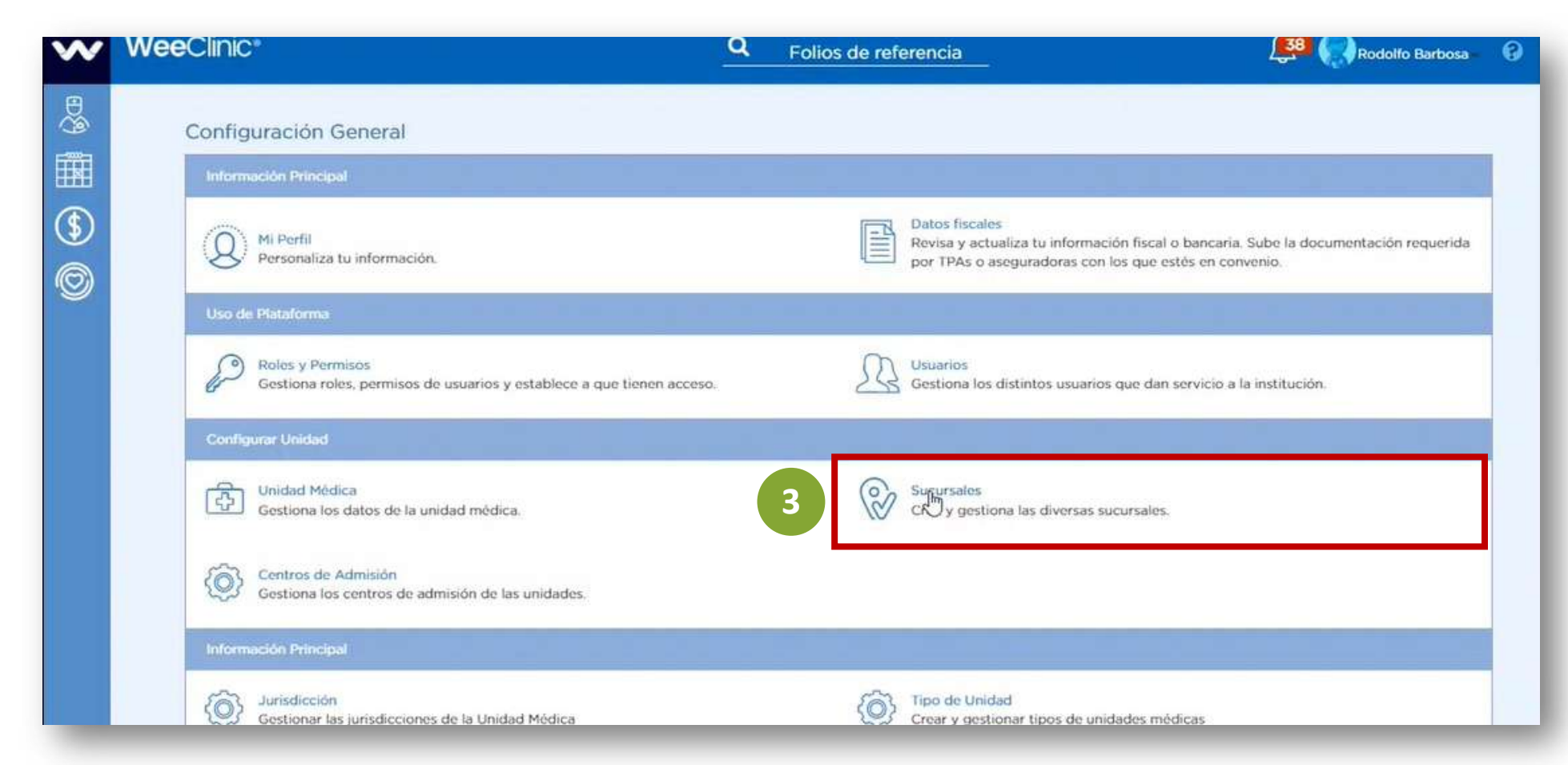

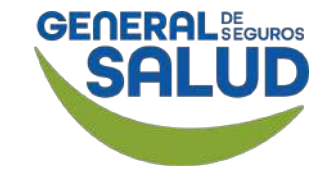

#### WeeClinic® despliega la página *Configuración/Lista de Sucursales*

4. Da clic en el botón Agregar Sucursal / Unidad Médica

| WeeClin    | nic    |                                      |       |                | Q Fol        | ios de refe  | rencia          |           |                | Ĺ       | 38 Rodolfo        | Barbosa  |
|------------|--------|--------------------------------------|-------|----------------|--------------|--------------|-----------------|-----------|----------------|---------|-------------------|----------|
| <b>O</b> C | onfigu | iración/ Lista de Sucursale          | s     |                |              |              |                 |           | 4              | Agregar | Sucursal / Unidad | Médica   |
| Nombre     |        | Clave de la Sucursal / Unidad Médica | CLUES | Dirección      | No. Exterior | No. Interior | Estado          | Municipio | Colonia        | C.P.    | Mostrar agenda    | Opciones |
| almater n  | nadero | 2                                    |       | c novena       | 1799         | 34           | Baja California | Mexicali  | Cerrada Abedul | 21376   | No                | ≡•       |
| Consultor  | rio 1  | 1                                    |       | REP. DE PANAMA | 1002         | 3            | Baja California | Mexicali  | Prohogar       | 21240   | No                | ≡•       |
|            |        |                                      |       |                |              |              |                 |           |                |         |                   |          |

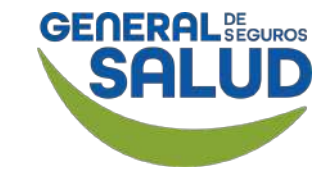

WeeClinic® despliega la pantalla Nueva Sucursal / Unidad Médica

**5. Ingresa** la **información** solicitada.

6. Da clic en el botón Agregar.

**Recordatorio:** El teléfono es el número de tu consultorio.

| Estado          | Municipio | Colonia                |  |
|-----------------|-----------|------------------------|--|
| Baja California | Mexicali  | Nueva                  |  |
| Baja California | Mexicali  | Primera Sección        |  |
| Baja California | Mexicali  | Segunda Sección        |  |
| Entre Calle 2:  |           | Municipio:<br>Mexicali |  |
| Teléfono:       | Email:    | Colonia:               |  |
| 5543678123      |           | Segunda Sección        |  |

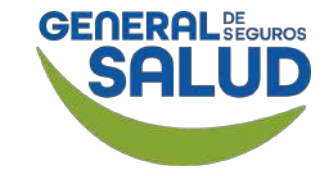

#### WeeClinic® despliega la página *Configuración/Lista de Sucursales*

7. Da clic en el ícono ≡• de la nueva sucursal.

#### 8. Selecciona la opción Editar. Editar Ver Sucursal / Unidad Médica Ver mapa Elíminar

| vv      | VVEECIII IIC            |                                         |       |                   | S Fo            | lios de ref     | erencia            |           | 6                  | Éx            | ito                                          |                           |
|---------|-------------------------|-----------------------------------------|-------|-------------------|-----------------|-----------------|--------------------|-----------|--------------------|---------------|----------------------------------------------|---------------------------|
| 100 (ja | G Configur              | ación/ Lista de Sucursale               | es    |                   |                 |                 |                    |           |                    | CO<br>Agregar | icursal agre<br>rrectament<br>Sucursal / Uni | igada<br>ie<br>dad Médica |
| \$      | Nombre                  | Clave de la Sucursal / Unidad<br>Médica | CLUES | Dirección         | No.<br>Exterior | No.<br>Interior | Estado             | Municipio | Colonia            | C.P.          | Mostrar<br>agenda                            | Opciones                  |
| 0       | almater madero          | 2                                       |       | c novena          | 1799            | 34              | Baja<br>California | Mexicali  | Cerrada Abedul     | 21376         | No                                           | ≡.                        |
|         | Consultorio 1           | 2                                       |       | REP. DE<br>PANAMA | 1002            | 3               | Baja<br>California | Mexicali  | Prohogar           | 21240         | No                                           | 7                         |
|         | Hospital hispano<br>sur | 3                                       |       | av reforma        | 1000            | 43              | Baja<br>California | Mexicali  | Segunda<br>Sección | 21100         | No                                           | =+                        |

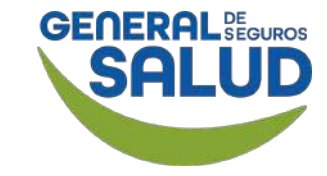

#### WeeClinic® despliega la pantalla Editar Sucursal / Unidad Médica

9. Valida que la *marca de posicionamiento* en el mapa sea correcta, **da clic** en el **botón izquierdo del mouse** y no lo sueltes hasta ubicar la posición deseada.

10. Da clic en el botón Guardar.

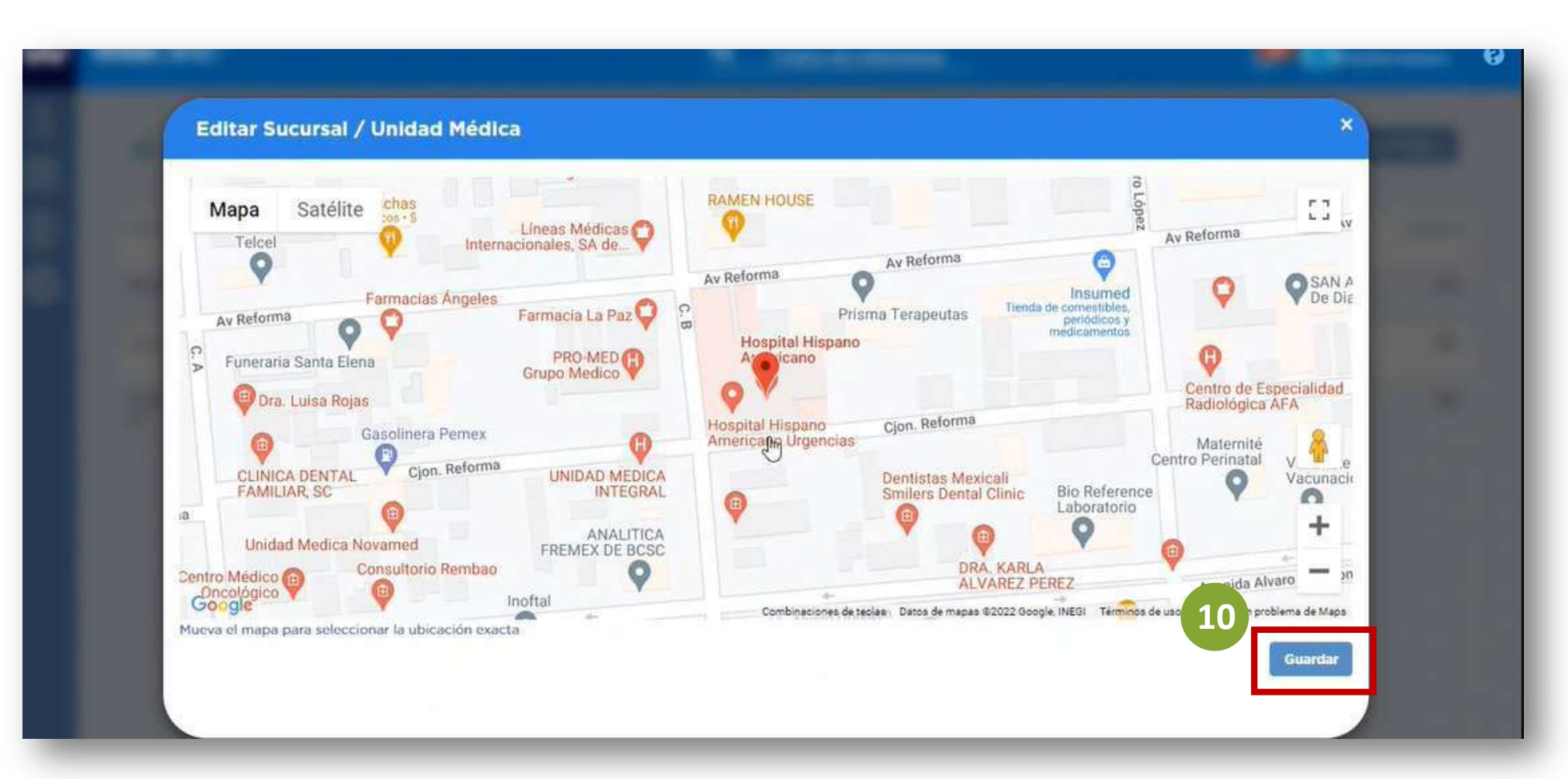

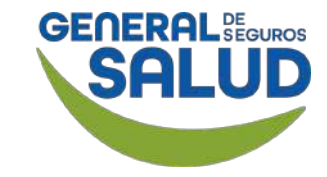

#### WeeClinic® despliega la página *Configuración/Lista de Sucursales*

Si deseas **actualizar** la información de tu consultorio, sigue los siguientes pasos:

11. Da clic en el ícono ≡•

12. Selecciona la opción Editar. Editar Ver Sucursal / Unidad Médica Ver mapa Eliminar

|                |                                       |                 | Q Fol        | ios de refe  | rencia                    |                       |                           | 4             | Rodolfo B           | arbosa      |
|----------------|---------------------------------------|-----------------|--------------|--------------|---------------------------|-----------------------|---------------------------|---------------|---------------------|-------------|
| O Config       | juración/ Lista de Sucursales         |                 |              |              |                           |                       |                           | Agregar       | Sucursal / Unidad M | lédica      |
| Nambus         | Claus de la Sucurral / Heidad Médica  | euro pianti     |              |              |                           |                       |                           |               |                     |             |
| Nombre         | Clave de la Sucursal / Oficial medica | CLUES Direccion | No. Exterior | No. Interior | Estado                    | Municipio             | Colonia                   | C.P.          | Mostrar ager        | ciones      |
| almater madero | 2                                     | c novena        | No. Exterior | No. Interior | Estado<br>Baja California | Municipio<br>Mexicali | Colonia<br>Cerrada Abedul | C.P.<br>21376 | Mostrar age         | ciones<br>売 |

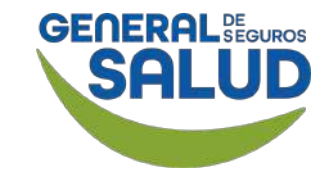

WeeClinic® despliega la pantalla Actualizar Sucursal / Unidad Médica

**13. Actualiza** los **datos** deseados:

- Número de teléfono
- Dirección

**14. Da clic** en el botón **Guardar.** 

| Actualiza Sucursal / Uni | dad Médica       |                | ×                |
|--------------------------|------------------|----------------|------------------|
| almater madero           | 2                |                |                  |
| Dirección:               |                  |                |                  |
| c novena                 |                  |                |                  |
| Número Exterior:         | Número Interior: | Código Postal: |                  |
| 1798                     | 35               | 21376          |                  |
| Entre Calle 2:           |                  | Municipio:     |                  |
|                          |                  | Mexicali       |                  |
| Teléfono:                | Email:           | Colonia:       |                  |
| 5630067211               |                  | Cerrada Abedul |                  |
|                          |                  |                | Cancelar Ghardar |
|                          |                  |                |                  |

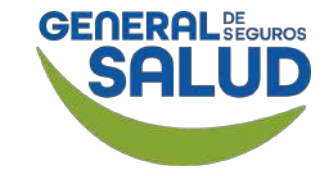

#### WeeClinic® despliega la página *Configuración/Lista de Sucursales*

Si deseas **actualizar** la ubicación de tu consultorio:

**15. Da clic** en el íconc ≡ •

**16. Selecciona** la opción **Ver mapa.** 

Editar Ver Sucursal / Unidad Médica Ver mapa Elimikar

|                |                                          |                |              |              |                 |           |                |         | NO.              |          |
|----------------|------------------------------------------|----------------|--------------|--------------|-----------------|-----------|----------------|---------|------------------|----------|
| Configu        | uración/ Lista de Sucursales             |                |              |              |                 |           |                | Agregar | Sucursal / Unida | d Médica |
| Nombre         | Clave de la Sucursal / Unidad Médica CLU | JES Dirección  | No. Exterior | No. Interior | Estado          | Municipio | Colonia        | C.P.    | Mostrar age      | 1 5 cior |
| almater madero | 2                                        | c novena       | 1799         | 34           | Baja California | Mexicali  | Cerrada Abedul | 21376   | No               | Į        |
| Consultorio 1  | 1                                        | REP. DE PANAMA | 1002         | 3            | Baja California | Mexicali  | Prohogar       | 21240   | No               | -        |

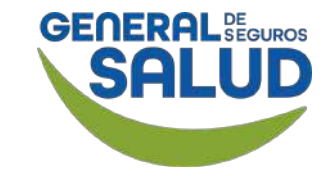

#### WeeClinic® despliega la pantalla Editar Sucursal / Unidad Médica

17. Si necesitas reubicar la *marca de posicionamiento* en el mapa, da clic en el botón izquierdo del mouse y no lo sueltes hasta ubicar la posición deseada.

**18. Da clic** en el botón **Guardar.** 

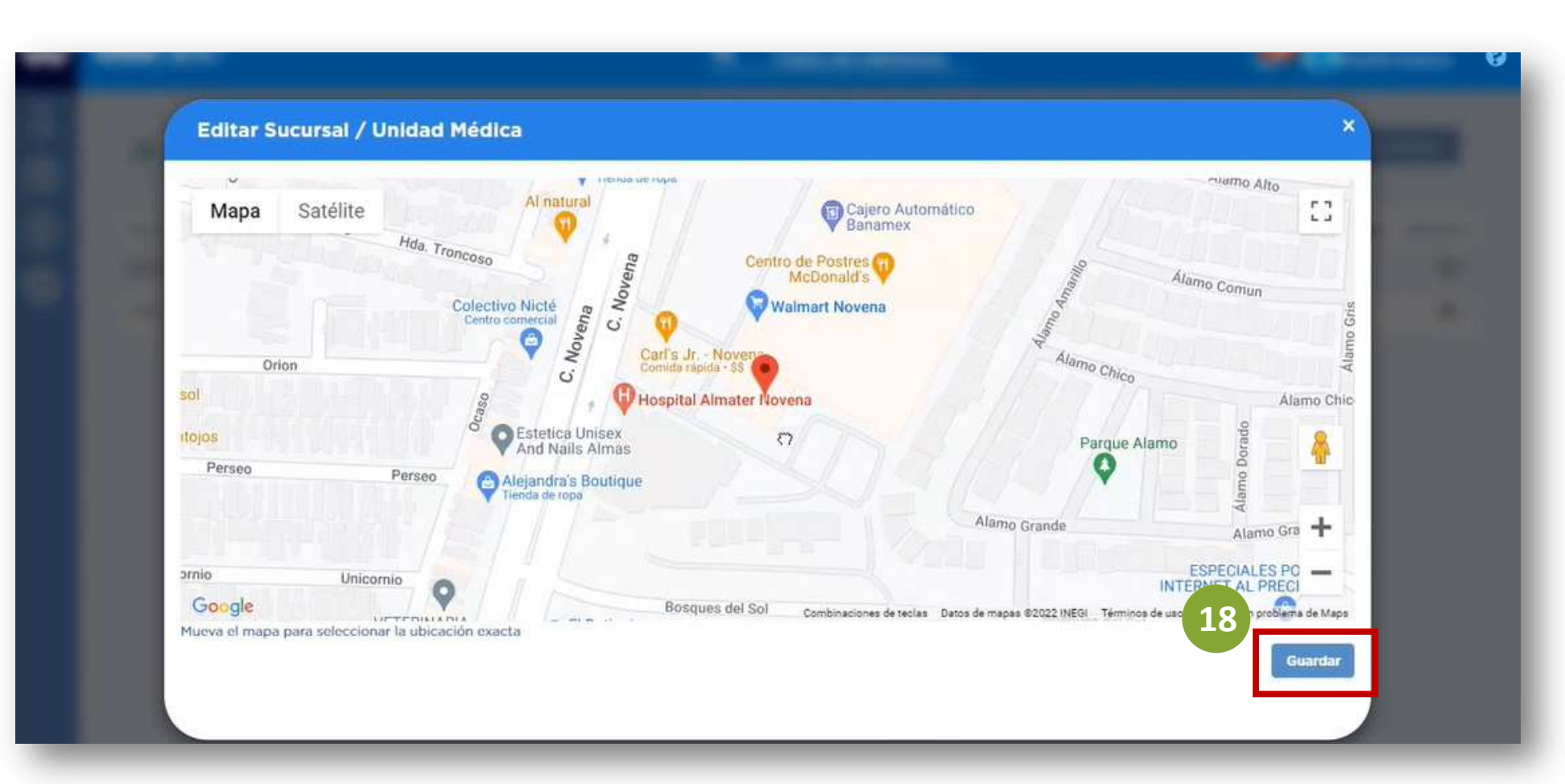

# > Agregar asistentes o enfermeras

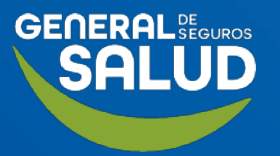

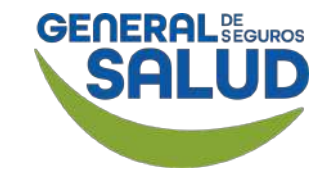

#### Página Inicio de WeeClinic®

**1. Da clic** en la **flecha** que se encuentra al lado de tu nombre.

2. Da clic en el ícono de engrane (Configuración general).

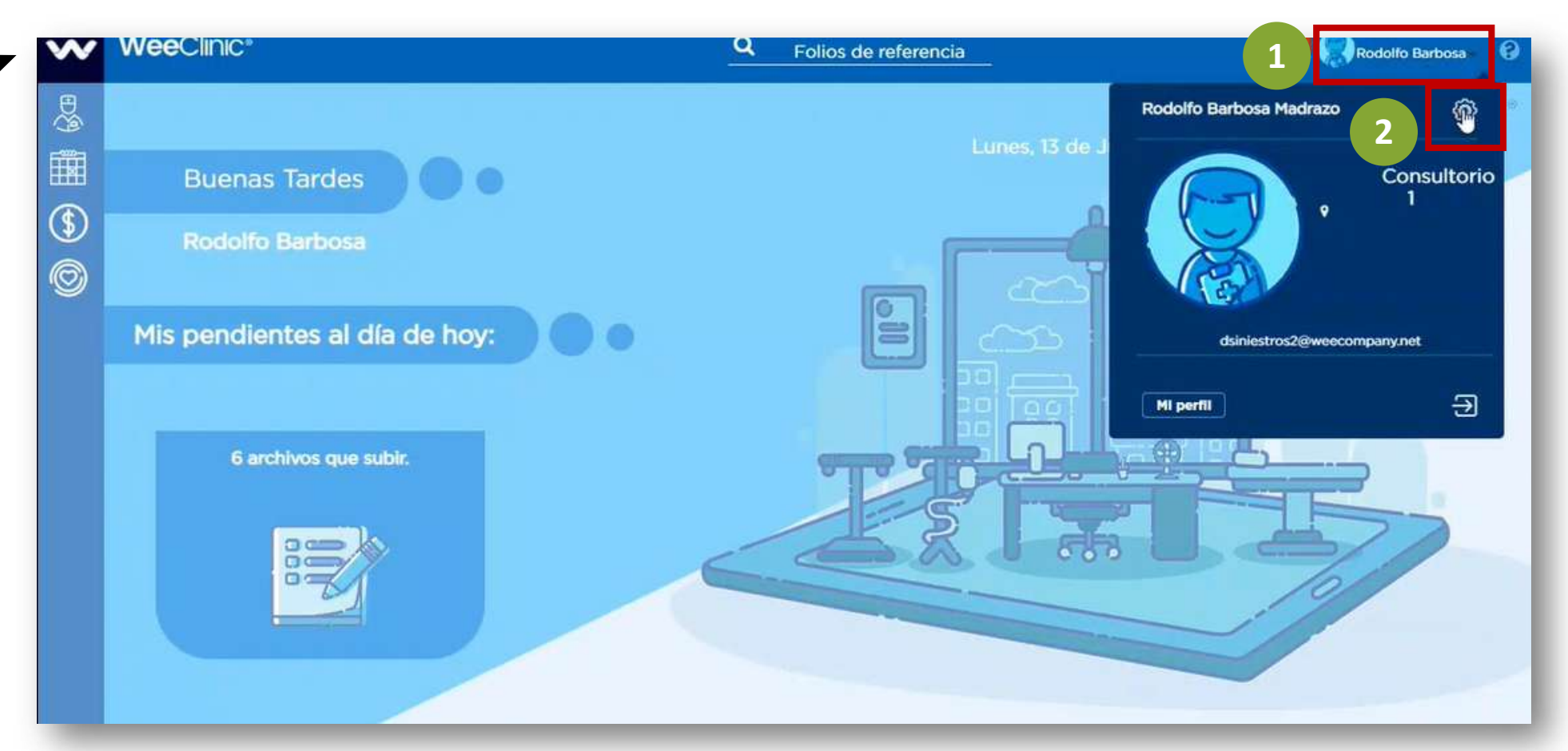

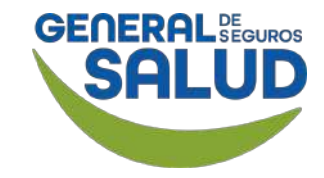

#### WeeClinic® despliega la página Configuración general

**3. Ingresa** a **Notificaciones.** 

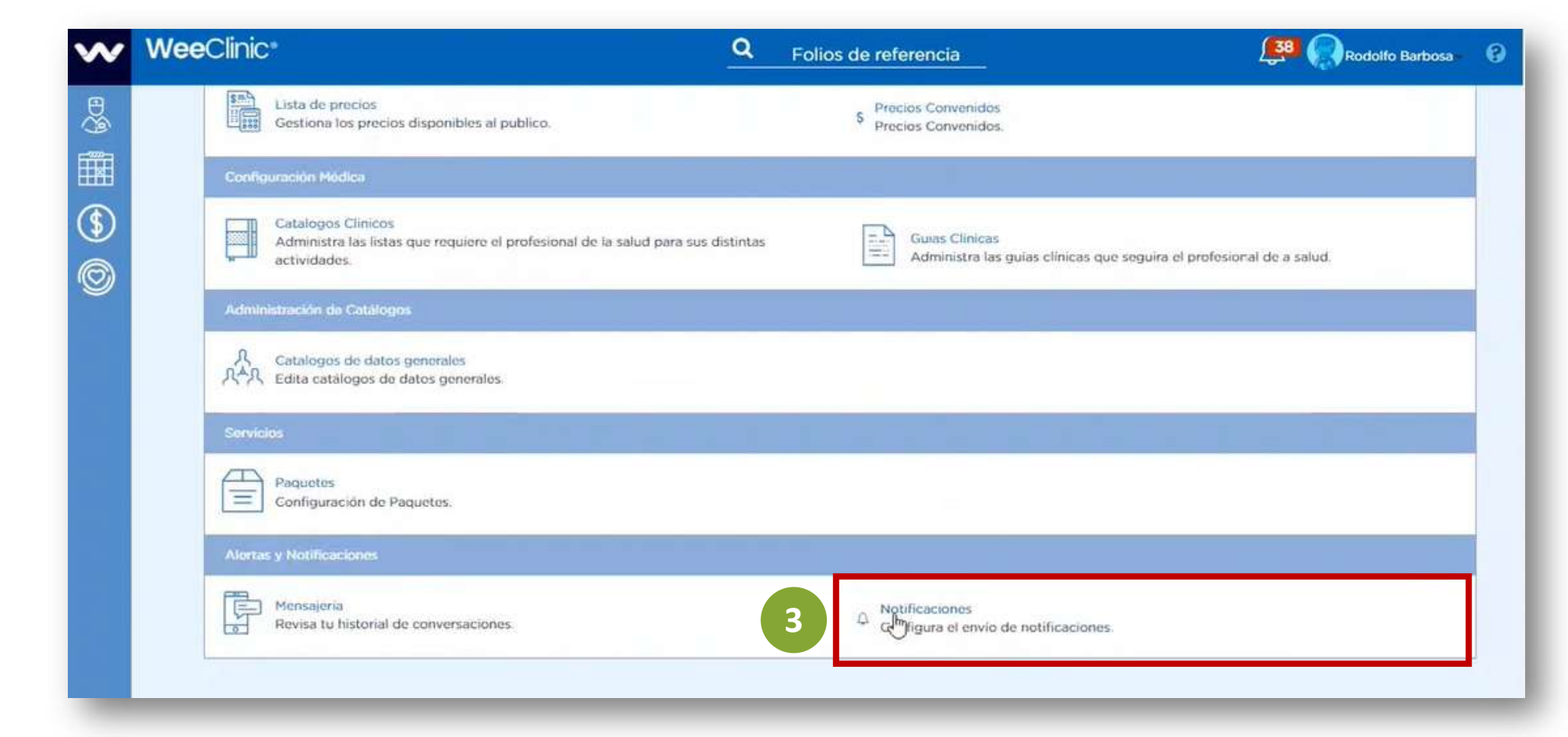

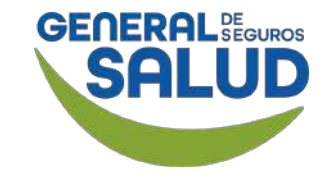

WeeClinic® despliega la página *Configuración / Notificaciones* 

4. Activa las casillas Registro de usuario y Reenvío de credenciales.

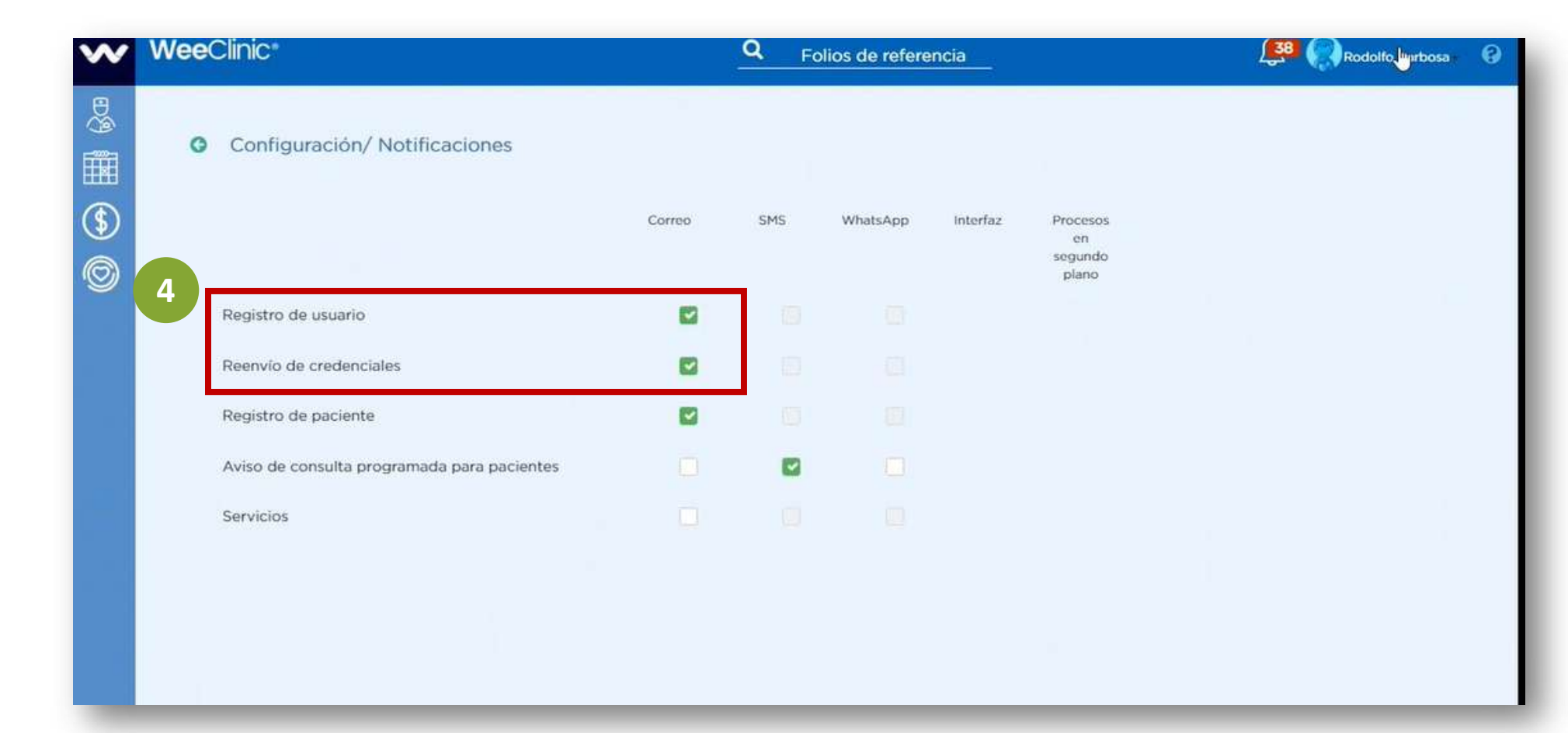

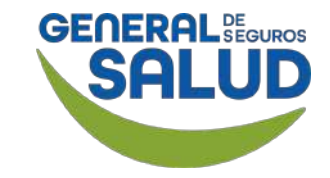

#### WeeClinic® despliega la página *Configuración / Notificaciones*

5. Da clic en la flecha que se encuentra al lado de tu nombre.

6. Da clic en el ícono de engrane (Configuración general).

| w   | weeclinic                                   |        | Q Fe | lios de referer | ncia     | 5 Rodolfo Barbosa           |
|-----|---------------------------------------------|--------|------|-----------------|----------|-----------------------------|
| ⊕§⊕ |                                             |        |      |                 |          | Rodolfo Barbosa Madrazo     |
|     | Configuración/ Notificaciones               |        |      |                 |          | Consultorio                 |
| \$  |                                             | Correo | SMS  | WhatsApp        | Interfaz | Proceso:<br>en              |
| 0   |                                             |        |      |                 |          | plano                       |
|     | Registro de usuario                         |        |      |                 |          | dsiniestros2@weecompany.net |
|     | Reenvio de credenciales                     |        |      |                 |          |                             |
|     | Registro de paciente                        |        |      |                 |          | Mi perfii                   |
|     | Aviso de consulta programada para pacientes |        |      |                 |          |                             |
|     | Servicios                                   |        |      |                 |          |                             |

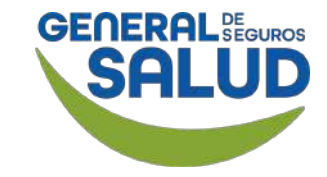

WeeClinic® despliega la página Configuración general

7. Ingresa a Usuarios.

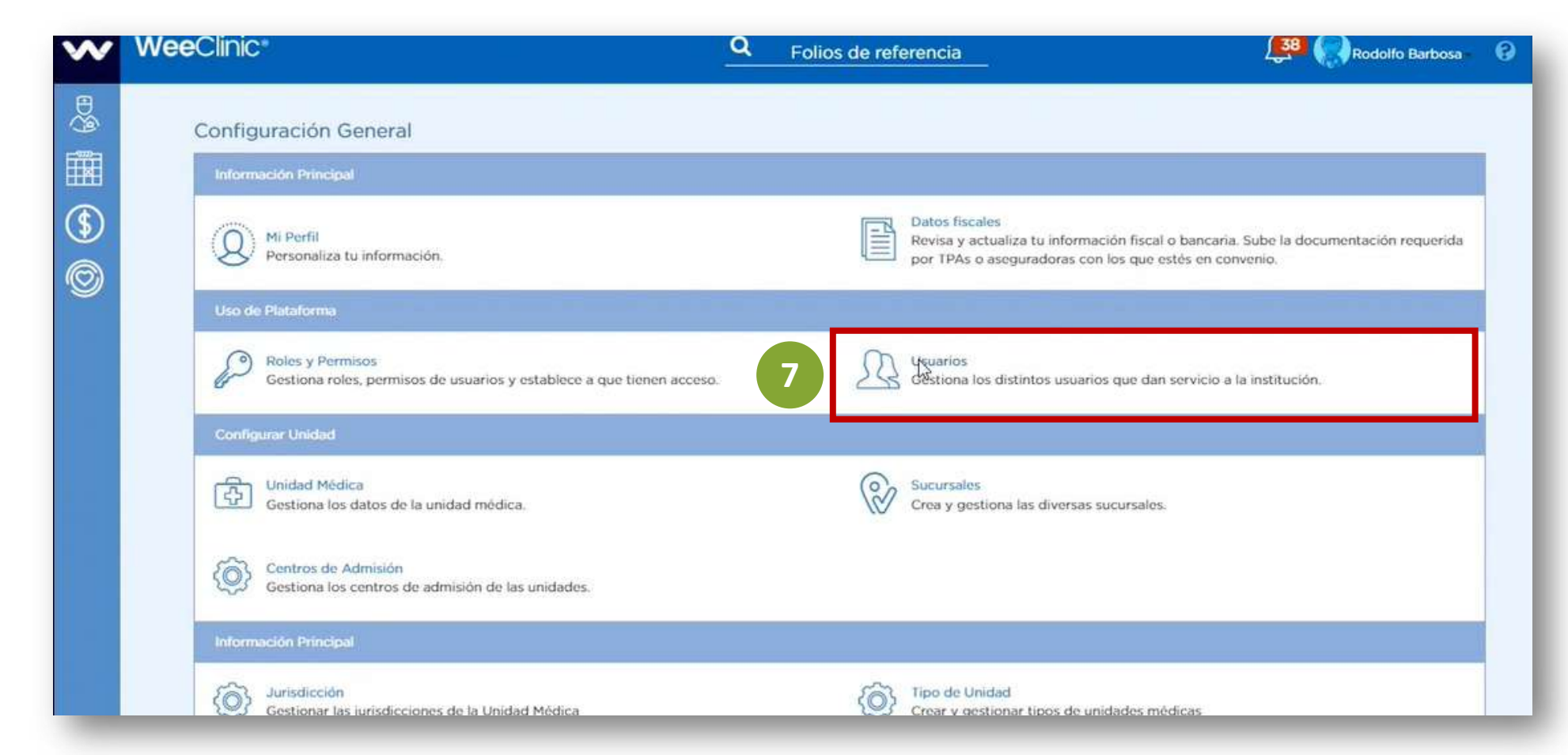

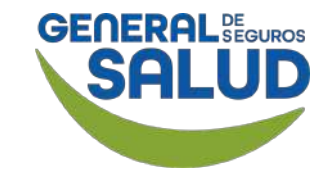

WeeClinic® despliega la página *Configuración / Lista de Usuarios* 

8. Da clic en el botón Nuevo usuario.

| w       | WeeClinic*                   |                     | Q Folios de referencia | -                            | 4 🔛 Heriberto Montoya 🛛 🔞 |
|---------|------------------------------|---------------------|------------------------|------------------------------|---------------------------|
|         | Configuración/ Lista de Usu  | arios               |                        |                              | B Nuero Usuario           |
| \$<br>© | Activos                      |                     | Inactivos              | Bloqueado                    |                           |
| 9       | Nombre                       | Fecha de Nacimiento | Teléfono               | E-mail                       | Editar                    |
|         | Heriberto Montoya Buenrostro | 07/11/1983          |                        | dsiniestros20@weecompany.net | 1                         |
|         | Ilse Denice Murillo Aguilar  | 09/05/1992          | 5540672329             | maid_08@hotmail.com          | 1                         |
|         |                              |                     |                        |                              |                           |

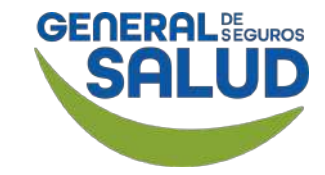

WeeClinic® despliega la pantalla *Nuevo Usuario* 

**9. Ingresa** la información solicitada.

10. Da clic en el botón Registrar.

| Jsuario No Médico         |                                |                                  |
|---------------------------|--------------------------------|----------------------------------|
| Nombre:                   | Apellido Paterno               | Apellido Materno                 |
| Luis fernando             | Gonzalez                       | Martinez                         |
| Sexo:                     | Fecha de Nacimiento:           | Entidad de Nacimiento:           |
| Hombre                    | <ul> <li>22/10/1988</li> </ul> | Ciudad de México                 |
| Número de Teléfono:       | RFC:                           | CURP:                            |
| 5563448721                | GOML881022990                  | GOML881022HDFNRS03               |
|                           |                                |                                  |
| E-mail:                   |                                | Usuario Extranjero no Residente: |
| luisfemandob182@gmail.com |                                |                                  |

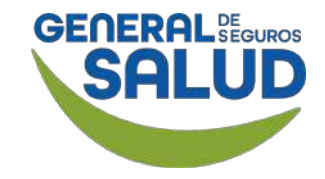

WeeClinic® despliega la página *Configuración / Lista de Usuarios* 

Una vez creado el perfil:

**11. Da clic** en el ícono del **lápiz** para *Editar.* 

| WeeClinic*                               |                  | Q Folios de referenc | ia                         |        | Éxito<br>Usuario Agregado                                |
|------------------------------------------|------------------|----------------------|----------------------------|--------|----------------------------------------------------------|
| <ul> <li>Configuración/ Lista</li> </ul> | de Usuarios      |                      |                            |        | Éxito<br>Se ha enviado un correc<br>con las credenciales |
| Activ                                    | 05               | Inactivos            |                            | Bloque | ados                                                     |
| Nombre                                   | Fecha de Nacimie | ento Teléfono        | E-mail                     |        | Editar                                                   |
| Heriberto Montoya Buenrostro             | 07/11/1983       |                      | dsiniestros20@weecompany.  | net    | 1                                                        |
| Ilse Denice Murillo Aguilar              | 09/05/1992       | 5540672329           | maid_08@hotmail.com        |        |                                                          |
| Luis Fernando Gonzalez Martinez          | 22/10/1988       | 5563448721           | luisfernandob182@gmail.com |        |                                                          |

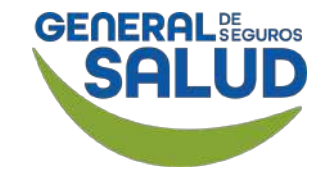

#### WeeClinic<sup>®</sup> despliega la página *Editar usuario*

**12. Da clic** en la pestaña **Permisos**.

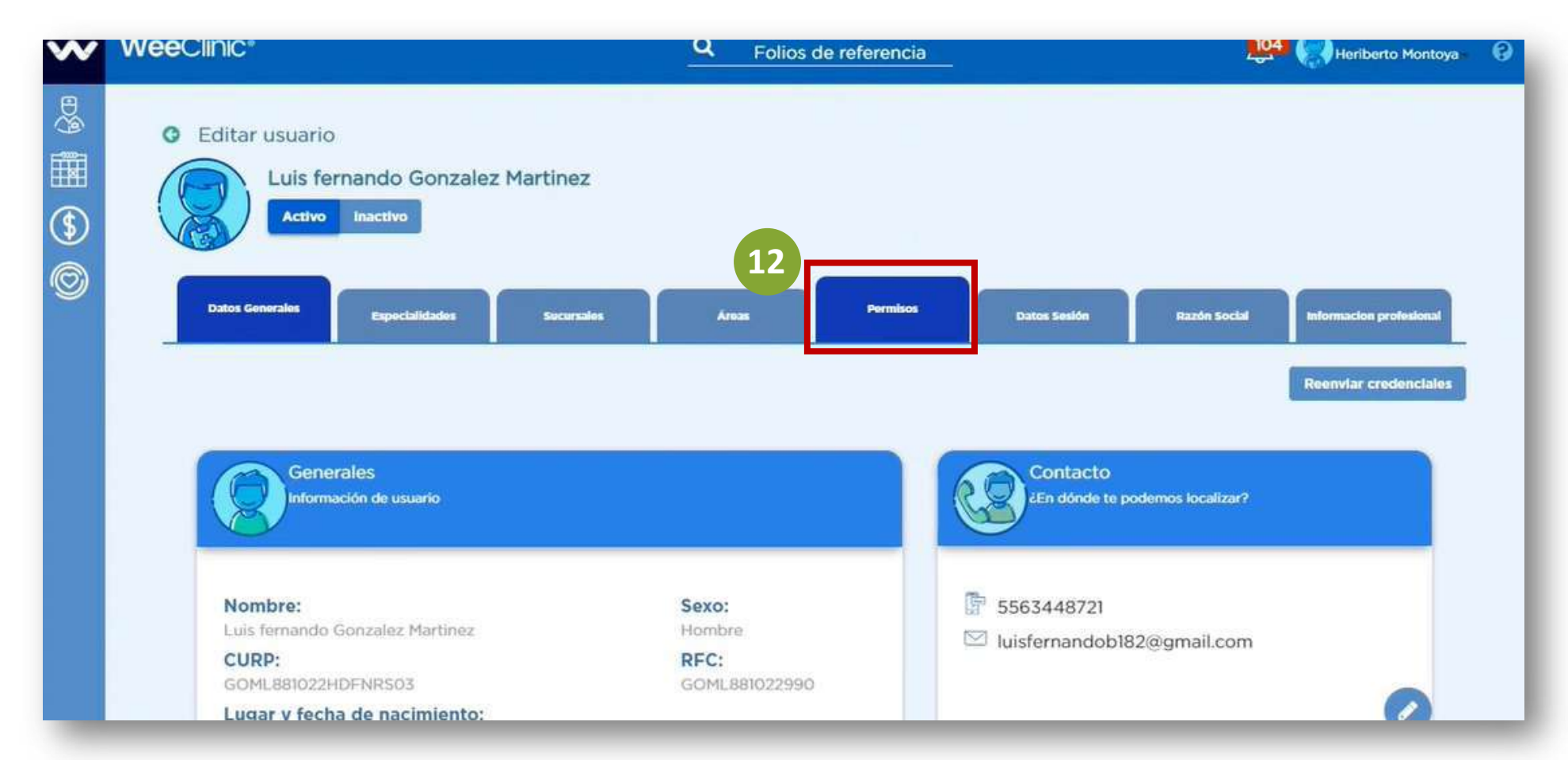

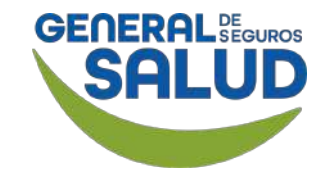

#### WeeClinic® despliega la página *Editar usuario / Permisos*

**13. Activa** las casillas deseadas:

- Asistente
- Enfermería

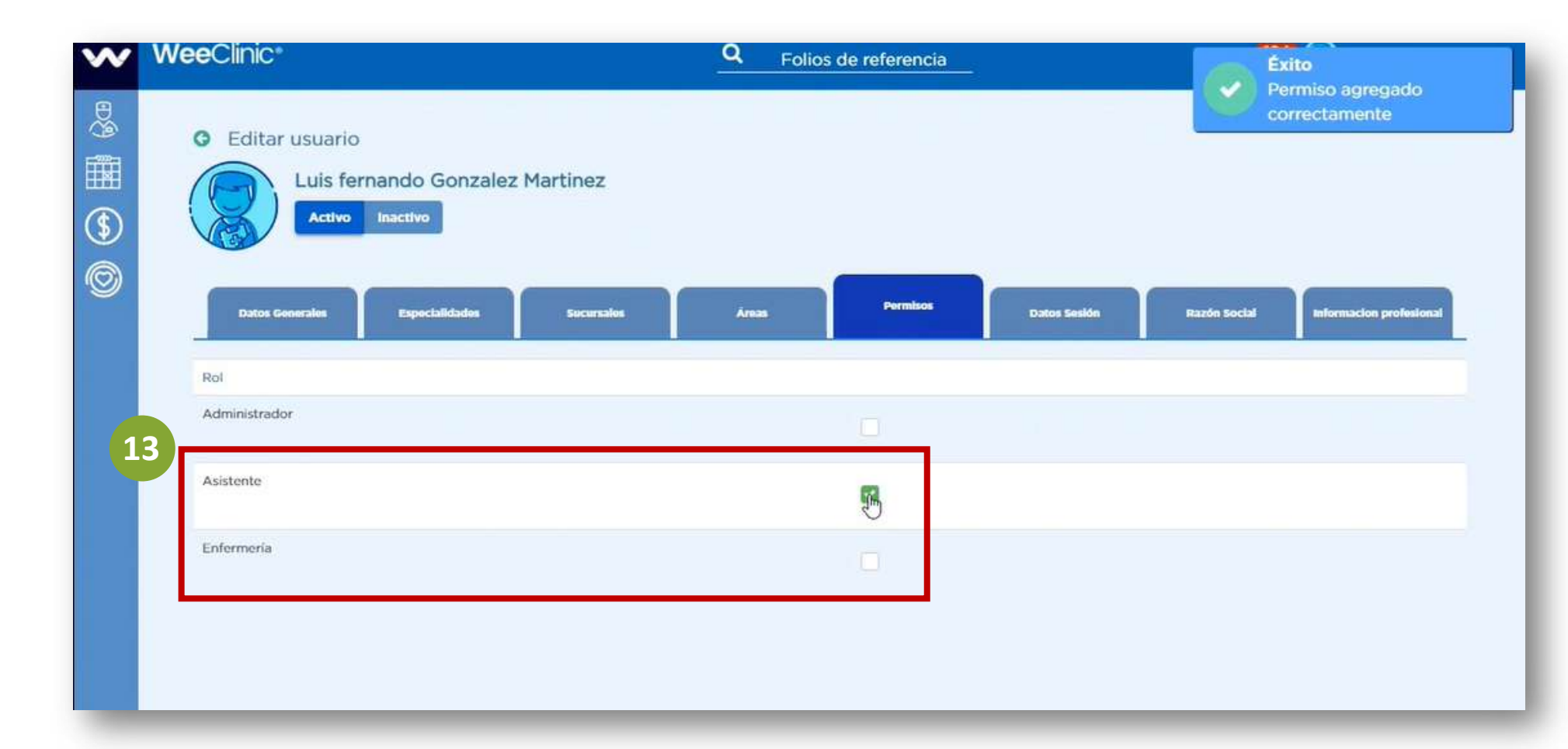

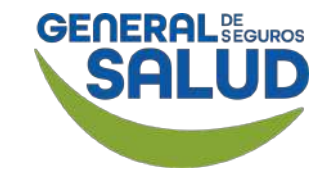

#### WeeClinic® despliega la página *Editar usuario / Sucursales*

**14. Da clic** en la pestaña **Sucursales**.

**15. Habilita** la **Sucursal** donde se encuentre la asistente o enfermera.

**Recordatorio:** En caso de que la asistente o enfermera brinde servicio en más de una sucursal, habilitar las casillas correspondientes.

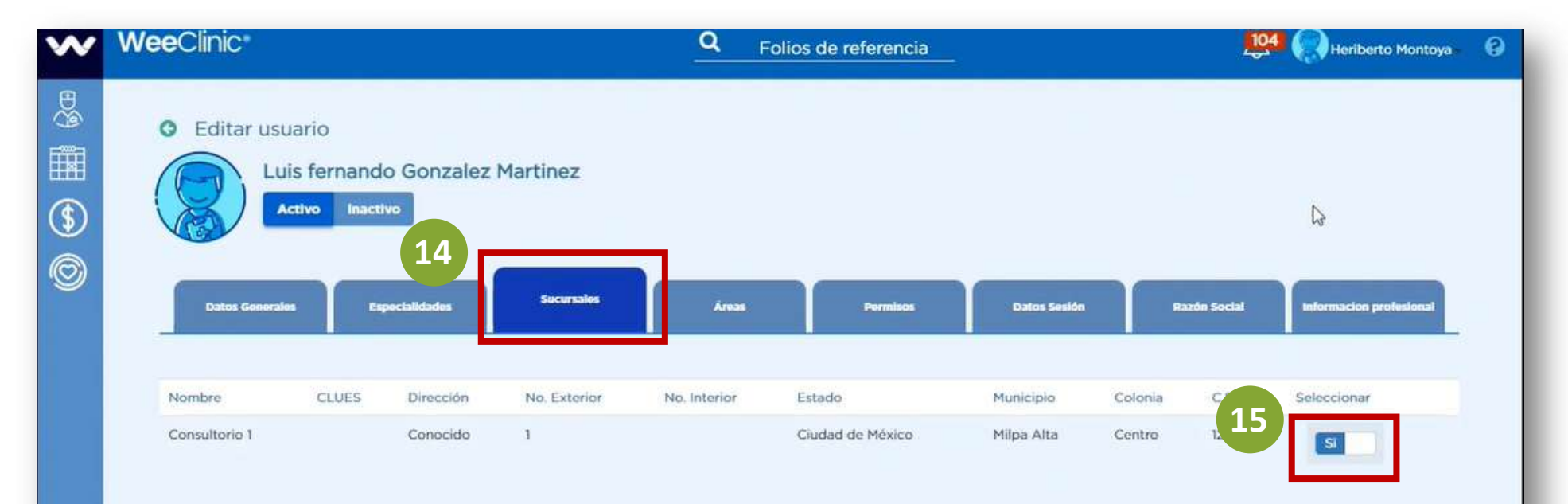

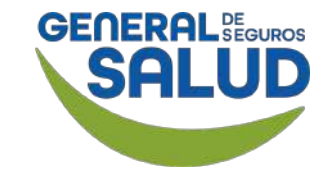

WeeClinic® despliega la página *Editar usuario / Datos Generales* 

**16. Da clic** en la pestaña **Datos Generales**.

**17. Da clic** en el botón **Reenviar credenciales**.

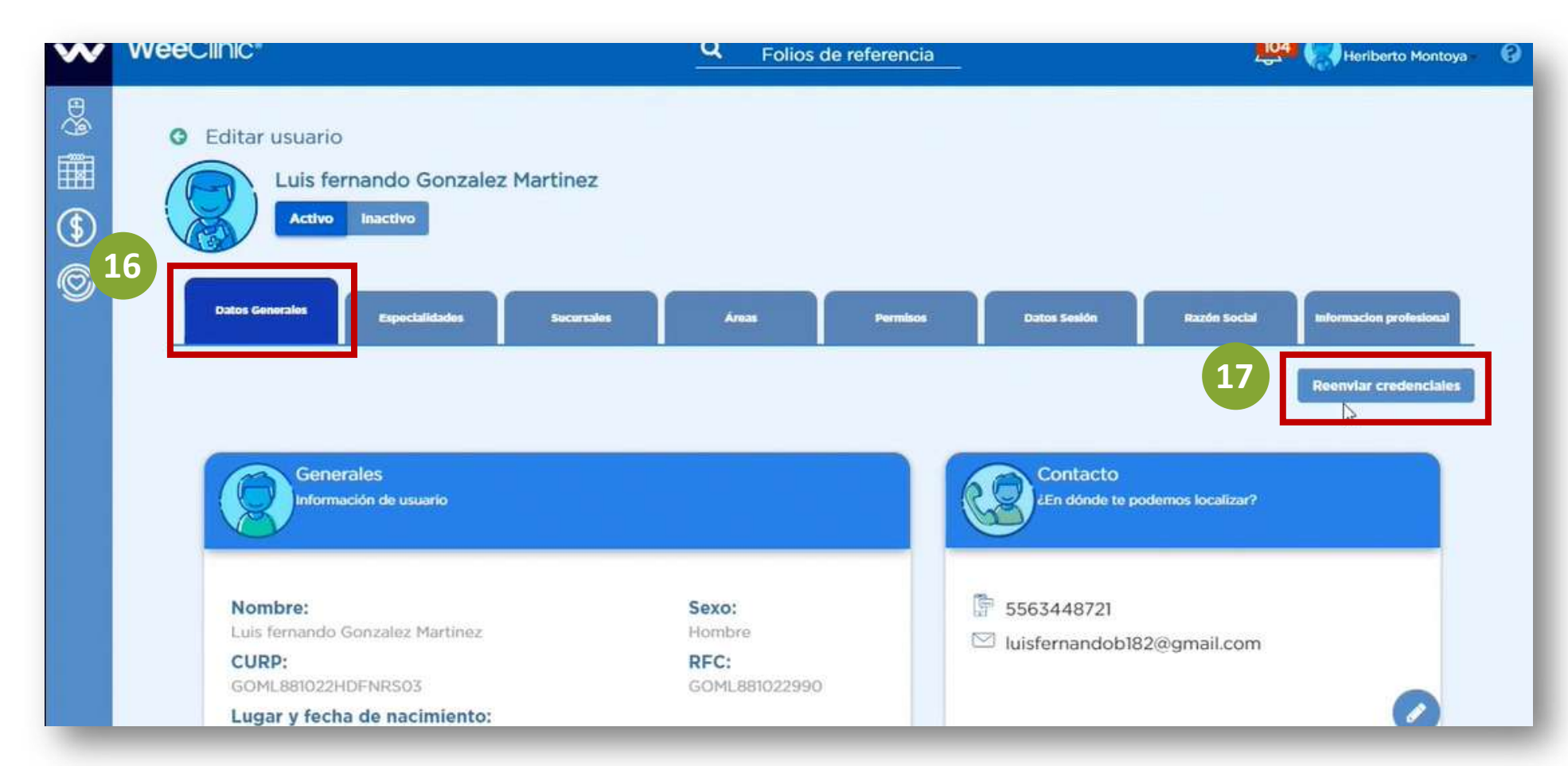

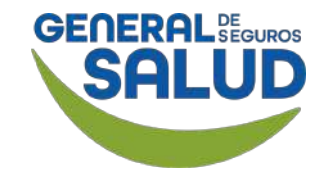

#### WeeClinic<sup>®</sup> despliega la pantalla *Reenviar*

18. Da clic en el botón Aceptar.

La asistente o enfermera recibirá en su e-mail un correo para que puede configurar su plataforma WeeClinic<sup>®</sup>.

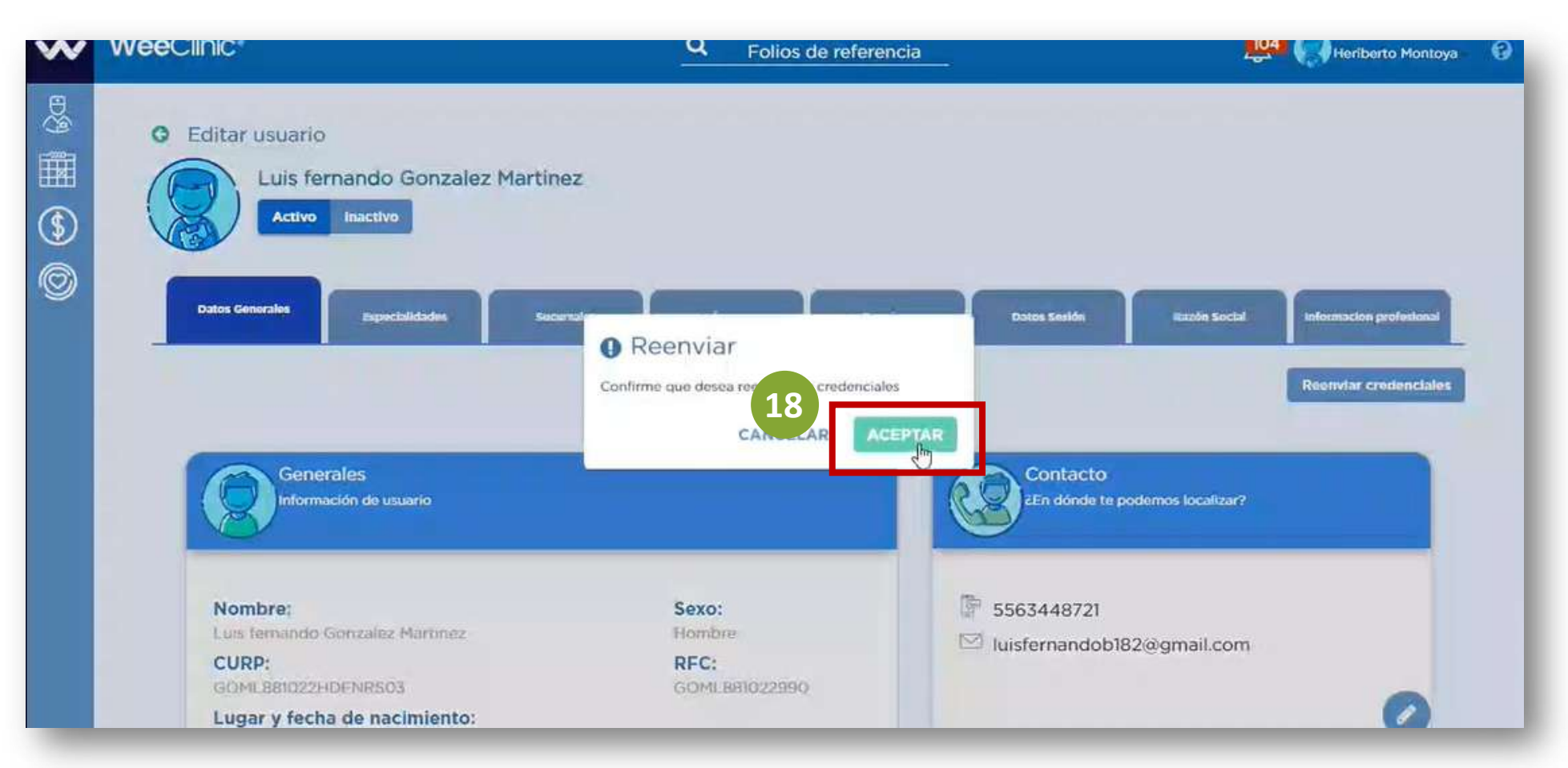

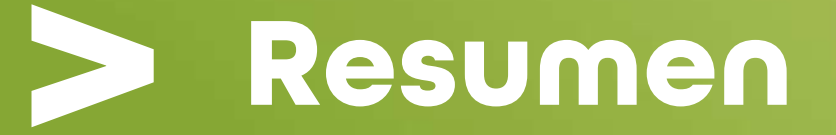

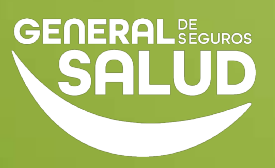

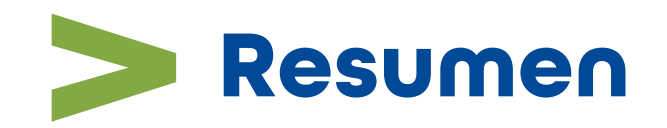

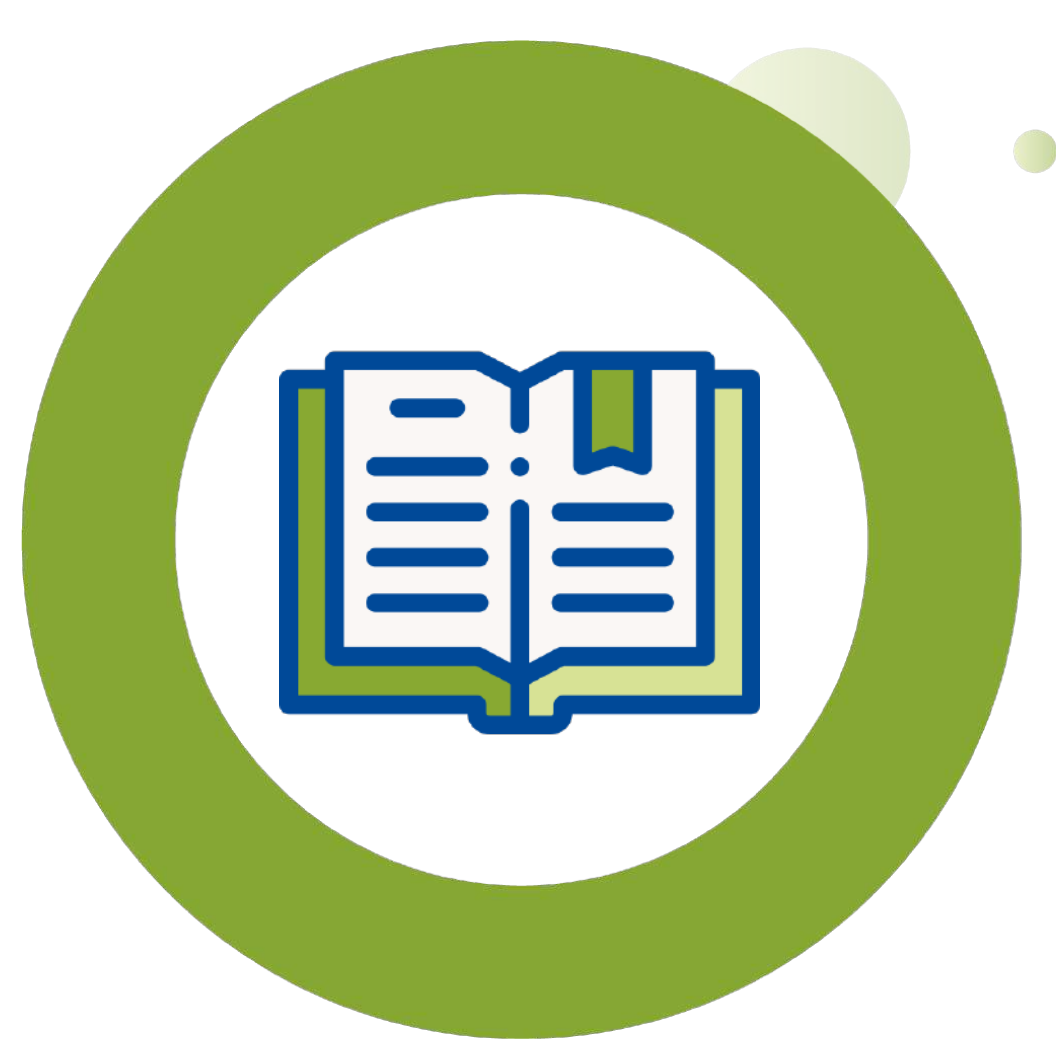

- En este curso de **Ayuda** aprendiste a:
  - Restablecer tu contraseña
  - Recuperar tu e-mail
  - LiveChat de Asistencia
  - Dar de alta y actualización de consultorio
  - Agregar asistentes o enfermeras.
  - Resolver dudas asociadas a las preguntas frecuentes que se te puedan presentar.

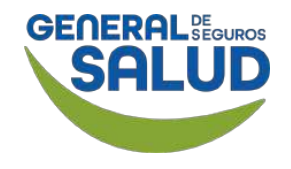

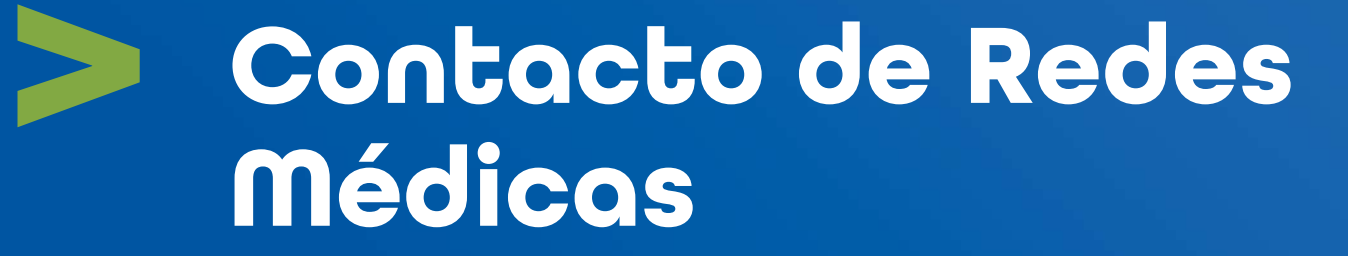

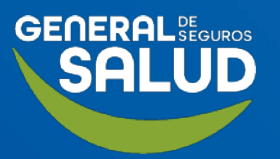

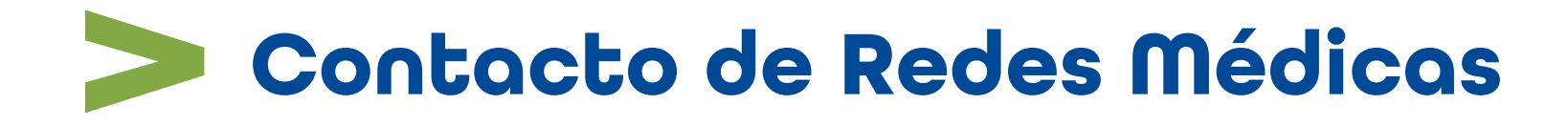

#### SOPORTE DE USO DE PLATAFORMA

⊠ soporteredeswee@gsalud.com.mx

& 5552788000 ext. 9191, 8024 y 8415.

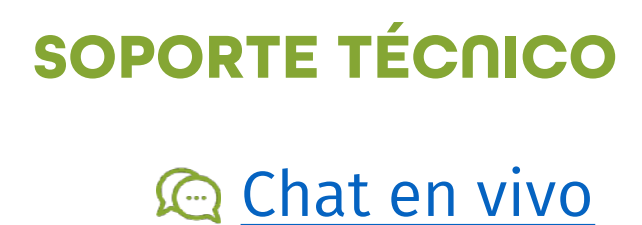

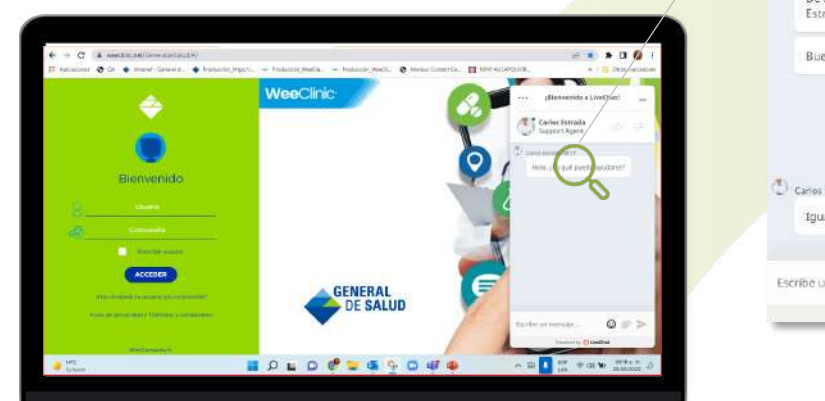

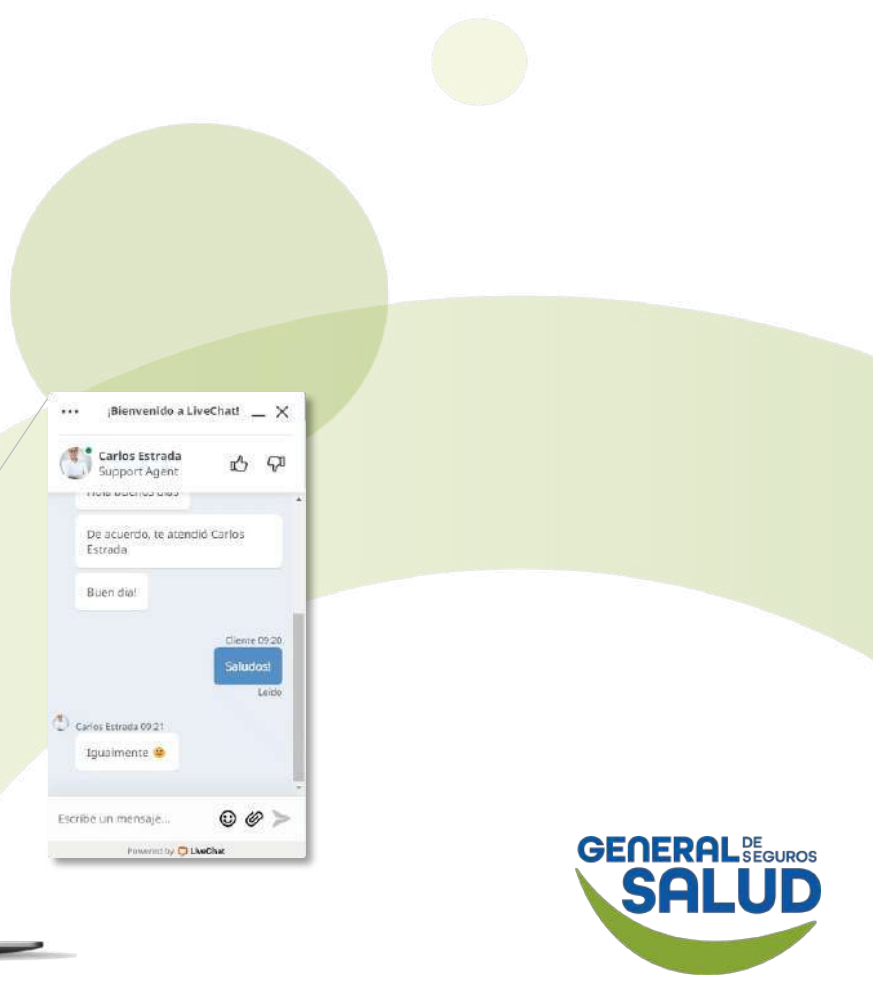

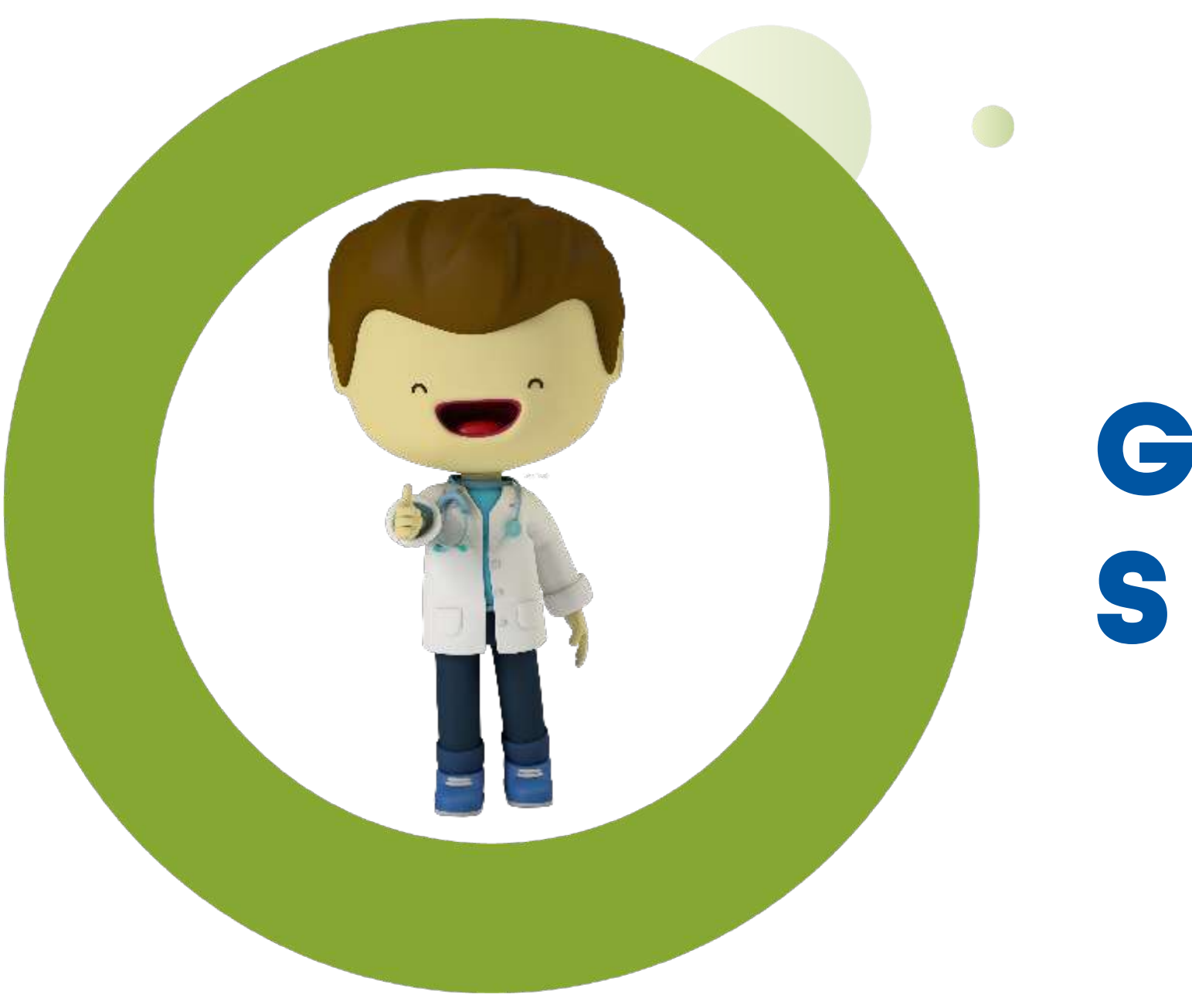

# **GRACIA S**

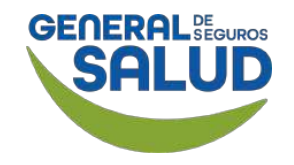

# GENERAL BEGUROS SALUD

#### GENERALDESALUD.MX